# Register your product and get support at www.philips.com/welcome

# PhotoFrame

SPF2307 SPF2327

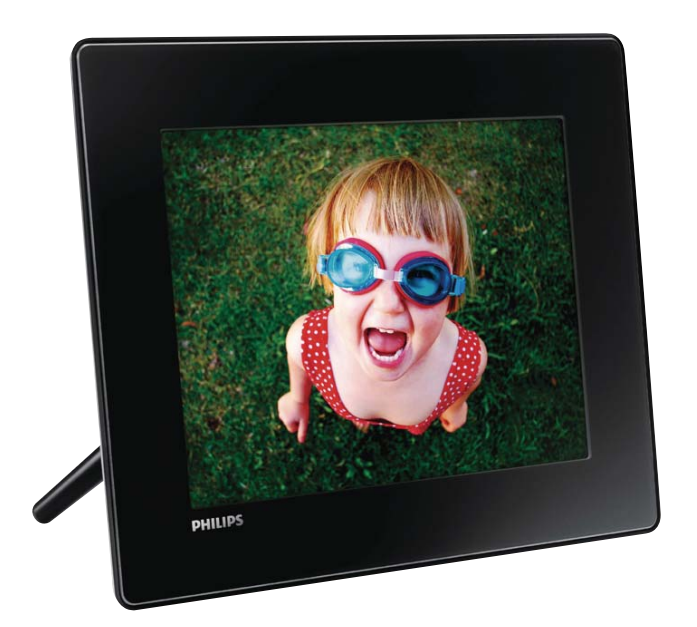

EL Εγχειρίδιο χρήσης

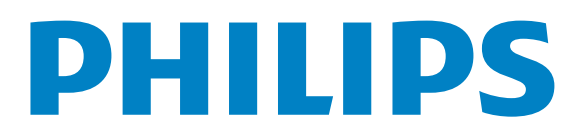

# Πίνακας περιεχομένων

|   |                                    | -   |
|---|------------------------------------|-----|
| 1 | Σημαντικό                          | 4   |
|   | Ασφάλεια                           | 4   |
|   | Σημείωση                           | 4   |
|   | Δήλωση για απαγορευμένες ουσίες    | 6   |
|   | Δήλωση κατηγορίας ΙΙ               | 6   |
|   |                                    |     |
| 2 | To PhotoFrame                      | 7   |
|   | Εισαγωγή                           | 7   |
|   | Περιεχόμενα συσκευασίας            | 7   |
|   | Επισκόπηση του PhotoFrame          | 8   |
| 3 | Ξεκινήστε                          | 9   |
|   | Εγκατάσταση του στοιχείου στήριξης | 9   |
|   | Σύνδεση στο οεύμα                  | 9   |
|   | Everyoπoingn PhotoFrame            | 10  |
|   | Μεταφορά μέσων                     | 11  |
|   | Γνωριμία με τα εικονίδια           | • • |
|   | πληκτρολογίου                      | 12  |
|   |                                    |     |
| 4 | Προβολή φωτογραφιών                | 13  |
|   | Διαχείριση slideshow και           |     |
|   | φωτογραφιών                        | 13  |
|   | Ζουμ και περικοπή φωτογραφίας      | 14  |
|   |                                    |     |
| 5 | Περιήγηση                          | 15  |
|   | Περιήγηση και διαχείριση άλμπουμ   |     |
|   | και μέσων                          | 15  |
| 6 | Ρολόι                              | 18  |
|   | Εμφάνιση του ρολογιού              | 18  |
|   | Μενού ρολογιού                     | 18  |
| 7 | Μήνυμα                             | 19  |
|   | Δημιουργία μηνύματος               | 19  |
|   | Επεξεργασία μηνύματος              | 21  |
|   | Προβολή μηνύματος                  | 22  |
|   |                                    |     |

#### Ρυθμίσεις 8 24 Επιλογή γλώσσας μενού επί της οθόνης. 24 Ρύθμιση φωτεινότητας 24 Ρύθμιση ώρας/ημερομηνίας 25 Ορισμός χρονοδιακόπτη SmartPower 26 Αδρανοποίηση του PhotoFrame 27 Ρύθμιση αυτόματου προσανατολισμού 27 Ενεργοποίηση/απενεργοποίηση 28 ήχου κουμπιών 28 Ρύθμιση slideshow Εμφάνιση πληροφοριών του PhotoFrame 31 Επαναφορά ρυθμίσεων στις εργοστασιακές προεπιλογές 31 9 Αναβάθμιση του PhotoFrame 32 10 Πληροφορίες προϊόντος 33 11 Συχνές ερωτήσεις 35 12 Γλωσσάρι 36

#### Χρειάζεστε βοήθεια;

Επισκεφθείτε τη διεύθυνση www.philips. com/welcome όπου μπορείτε να βρείτε ένα πλήρες σετ υλικού υποστήριξης, όπως για παράδειγμα το εγχειρίδιο χρήσης, τις πιο πρόσφατες ενημερώσεις λογισμικού και απαντήσεις σε συχνές ερωτήσεις.

# 1 Σημαντικό

# Ασφάλεια

# Προφυλάξεις ασφαλείας και συντήρηση

- Μην αγγίζετε, πιέζετε, τρίβετε ή χτυπάτε την οθόνη με σκληρά αντικείμενα, καθώς ενδέχεται να προκαλέσετε μόνιμη βλάβη στην οθόνη.
- Όταν το προϊόν δεν πρόκειται να χρησιμοποιηθεί για μεγάλο χρονικό διάστημα, αποσυνδέετέ το από την πρίζα.
- Πριν καθαρίσετε την οθόνη, απενεργοποιήστε τη συσκευή και αποσυνδέστε το καλώδιο από την πρίζα. Καθαρίζετε την οθόνη μόνο με μαλακό, νωπό με νερό πανί. Μην χρησιμοποιείτε ποτέ ουσίες όπως αλκοόλ, χημικά ή οικιακά καθαριστικά για να καθαρίσετε το προϊόν.
- Μην τοποθετείτε ποτέ το προϊόν κοντά σε πηγή γυμνής φλόγας ή άλλες πηγές θερμότητας, συμπεριλαμβανομένης της άμεσης ηλιακής ακτινοβολίας.
- Μην εκθέτετε ποτέ το προϊόν σε βροχή ή νερό. Μην τοποθετείτε ποτέ υγρά δοχεία, όπως βάζα, κοντά στο προϊόν.
- Μην ρίχνετε το προϊόν κάτω. Εάν το προϊόν πέσει, θα προκληθεί βλάβη.
- Βεβαιωθείτε ότι εγκαθιστάτε και χρησιμοποιείτε υπηρεσίες ή λογισμικό από αξιόπιστες πηγές χωρίς ιούς ή επιβλαβές λογισμικό.
- Το προϊόν έχει σχεδιαστεί μόνο για εσωτερική χρήση.
- Να χρησιμοποιείτε μόνο το παρεχόμενο τροφοδοτικό για το προϊόν.
- Η πρίζα πρέπει να είναι εγκατεστημένη κοντά στη συσκευή και η πρόσβαση σε αυτή να είναι εύκολη.

# Σημείωση

#### Εγγύηση

Κανένα από τα εξαρτήματα δεν μπορεί να επισκευαστεί από το χρήστη. Μην ανοίγετε ή αφαιρείτε καλύμματα που βρίσκονται στο εσωτερικό του προϊόντος. Επισκευές μπορούν να γίνουν μόνο από Κέντρα Σέρβις της Philips και επίσημα καταστήματα επισκευών. Διαφορετικά θα ακυρωθεί κάθε εγγύηση, ρητή ή σιωπηρή.

Εάν πραγματοποιήσετε οποιαδήποτε λειτουργία που απαγορεύεται ρητά στο παρόν εγχειρίδιο, καθώς και οποιεσδήποτε μετατροπές ή διαδικασίες συναρμολόγησης που δεν συνιστώνται ή εγκρίνονται στο παρόν εγχειρίδιο, θα ακυρωθεί η εγγύηση.

# (6

Το συγκεκριμένο προϊόν συμμορφώνεται με τις βασικές απαιτήσεις και άλλες σχετικές διατάξεις των οδηγιών 2006/95/ΕΚ (Χαμηλή τάση), 2004/108/ΕΚ (ΕΜC).

## Σεβασμός στα δικαιώματα πνευματικής ιδιοκτησίας

Be responsible Respect copyrights

Η πραγματοποίηση αντιγράφων υλικού που φέρει προστασία αντιγραφής, όπως προγραμμάτων υπολογιστών, αρχείων, μεταδόσεων και ηχογραφήσεων, άνευ σχετικής εξουσιοδότησης, ενδέχεται να συνιστά καταστρατήγηση των δικαιωμάτων πνευματικής ιδιοκτησίας, και ως εκ τούτου ποινικό αδίκημα. Δεν επιτρέπεται η χρήση του εξοπλισμού για τους σκοπούς αυτούς.

# Απόρριψη στο τέλος της ωφέλιμης διάρκειας ζωής

- Το νέο σας προϊόν περιέχει υλικά που μπορούν να ανακυκλωθούν και επαναχρησιμοποιηθούν. Εξειδικευμένες εταιρίες μπορούν να ανακυκλώσουν το προϊόν προκειμένου να αυξήσουν την ποσότητα των υλικών που μπορούν να επαναχρησιμοποιηθούν και να περιορίσουν την ποσότητα που θα απορριφθεί.
- Για την απόρριψη της παλιάς σας οθόνης, απευθυνθείτε στον τοπικό σας αντιπρόσωπο της Philips για πληροφορίες σχετικά με τους τοπικούς κανονισμούς.
- (Για πελάτες στον Καναδά και τις Η.Π.Α.) Η απόρριψη πρέπει να πραγματοποιείται σύμφωνα με τους πολιτειακούς και ομοσπονδιακούς κανονισμούς.

Για περαιτέρω πληροφορίες σχετικά με την ανακύκλωση επισκεφθείτε τη διεύθυνση www.eia.org (Consumer Education Initiative)

# Πληροφορίες σχετικά με την ανακύκλωση για τους καταναλωτές

Η Philips θέτει βιώσιμους στόχους σε τεχνικό και οικονομικό επίπεδο για τη βελτιστοποίηση της περιβαλλοντικής απόδοσης των προϊόντων, των υπηρεσιών και των δραστηριοτήτων της. Ήδη από τα στάδια της οργάνωσης, του σχεδιασμού και της παραγωγής, η Philips δίνει έμφαση στη δυνατότητα εύκολης ανακύκλωσης των προϊόντων. Για τη Philips, η διαχείριση των προϊόντων μετά το τέλος της ωφέλιμης ζωής τους περιλαμβάνει τη συμμετοχή σε πρωτοβουλίες απόσυρσης και προγράμματα ανακύκλωσης σε εθνικό επίπεδο, όπου αυτό είναι δυνατό, ιδιαίτερα σε συνεργασία με ανταγωνιστικά ονόματα. Προς το παρόν, υπάρχει ένα πρόγραμμα ανακύκλωσης που εφαρμόζεται σε ευρωπαϊκές χώρες, όπως την Ολλανδία, το Βέλγιο, τη Νορβηγία, τη Σουηδία και τη Δανία.

Στις Η.Π.Α., η Philips Consumer Electronics της Βόρειας Αμερικής έχει διαθέσει κεφάλαια για το Πρόγραμμα ανακύκλωσης ηλεκτρονικών προϊόντων της Electronic Industries Alliance (EIA) και σε πρωτοβουλίες ανακύκλωσης σε εθνικό επίπεδο για ηλεκτρονικά προϊόντα στο τέλος της ωφέλιμης ζωής τους από οικιακές πηγές. Επιπλέον, το Northeast Recycling Council (NERC) - ένας πολυεθνικός μη κερδοσκοπικός οργανισμός που έχει επικεντρώσει τις προσπάθειές του στην προώθηση της αγοράς ανακύκλωσης στοχεύει να εφαρμόσει ένα πρόγραμμα ανακύκλωσης.

Στην Ταϊβάν στην περιοχή του Ειρηνικού της Ασίας, τα προϊόντα μπορούν να αποσυρθούν μέσω της Υπηρεσίας προστασίας περιβάλλοντος (ΕΡΑ) προκειμένου να ακολουθήσουν τη διαδικασία διαχείρισης ανακύκλωσης προϊόντων ΙΤ. Λεπτομέρειες είναι διαθέσιμες στη διεύθυνση www.epa.gov.tw.

# Πληροφορίες σχετικά με την προστασία του περιβάλλοντος

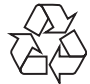

Το προϊόν είναι σχεδιασμένο και κατασκευασμένο από υψηλής ποιότητας υλικά και εξαρτήματα, τα οποία μπορούν να ανακυκλωθούν και να ξαναχρησιμοποιηθούν.

Όταν δείτε το σύμβολο του διαγραμμένου κάδου με ρόδες πάνω σε προϊόν, τότε αυτό το προϊόν καλύπτεται από την Ευρωπαϊκή οδηγία 2002/96/ΕΚ:

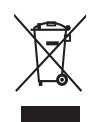

Μην απορρίπτετε ποτέ αυτό το προϊόν μαζί με άλλα απορρίμματα του σπιτιού σας. Παρακαλούμε ενημερωθείτε για τους τοπικούς κανόνες σχετικά με την ξεχωριστή συλλογή ηλεκτρικών και ηλεκτρονικών προϊόντων. Η σωστή απόρριψη του παλιού σας προϊόντος θα βοηθήσει στην αποτροπή τυχόν αρνητικών επιπτώσεων που ενδέχεται να υπάρξουν στο περιβάλλον και στην ανθρώπινη υγεία.

# North Europe Information (Nordic Countries)

#### VARNING:

FÖRSÄKRA DIG OM ATT HUVUDBRYTARE OCH UTTAG ÄR LÄTÅTKOMLIGA, NÄR DU STÄLLER DIN UTRUSTNING PÅPLATS. Placering/Ventilation

#### ADVARSEL:

SØRG VED PLACERINGEN FOR, AT NETLEDNINGENS STIK OG STIKKONTAKT ER NEMT TILGÆNGELIGE. Paikka/Ilmankierto

#### VAROITUS:

SIJOITA LAITE SITEN, ETTÄ VERKKOJOHTO VOIDAAN TARVITTAESSA HELPOSTI IRROTTAA PISTORASIASTA. Plassering/Ventilasjon

#### ADVARSEL:

NÅR DETTE UTSTYRET PLASSERES, MÅ DU PASSE PÅ AT KONTAKTENE FOR STØMTILFØRSEL ER LETTE Å NÅ.

# Δήλωση για απαγορευμένες ουσίες

Το παρόν προϊόν συμμορφώνεται με τις απαιτήσεις RoHs και Philips BSD (AR17-G04-5010-010).

# Δήλωση κατηγορίας ΙΙ

Σύμβολο εξοπλισμού Class II:

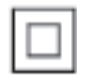

Αυτό το σύμβολο υποδεικνύει ότι το παρόν προϊόν διαθέτει διπλό σύστημα μόνωσης.

# 2 To PhotoFrame

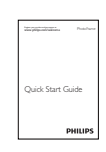

Συγχαρητήρια για την αγορά σας και καλωσορίσατε στη Philips! Για να επωφεληθείτε πλήρως από την υποστήριξη που προσφέρει η Philips, καταχωρήστε το προϊόν σας στη διεύθυνση www.philips.com/ welcome.

# Εισαγωγή

Με αυτό το Digital PhotoFrame της Philips, μπορείτε να χρησιμοποιήσετε το PhotoFrame για:

- Την προβολή φωτογραφιών JPEG
- Τη δημιουργία μηνυμάτων δώρων

# Περιεχόμενα συσκευασίας

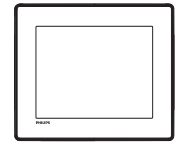

• Philips Digital PhotoFrame

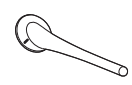

• Βάση

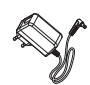

• Τροφοδοτικό AC-DC

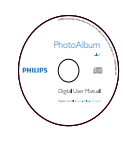

• CD-ROM με εγχειρίδιο χρήσης

• Οδηγός γρήγορης έναρξης

# Επισκόπηση του PhotoFrame

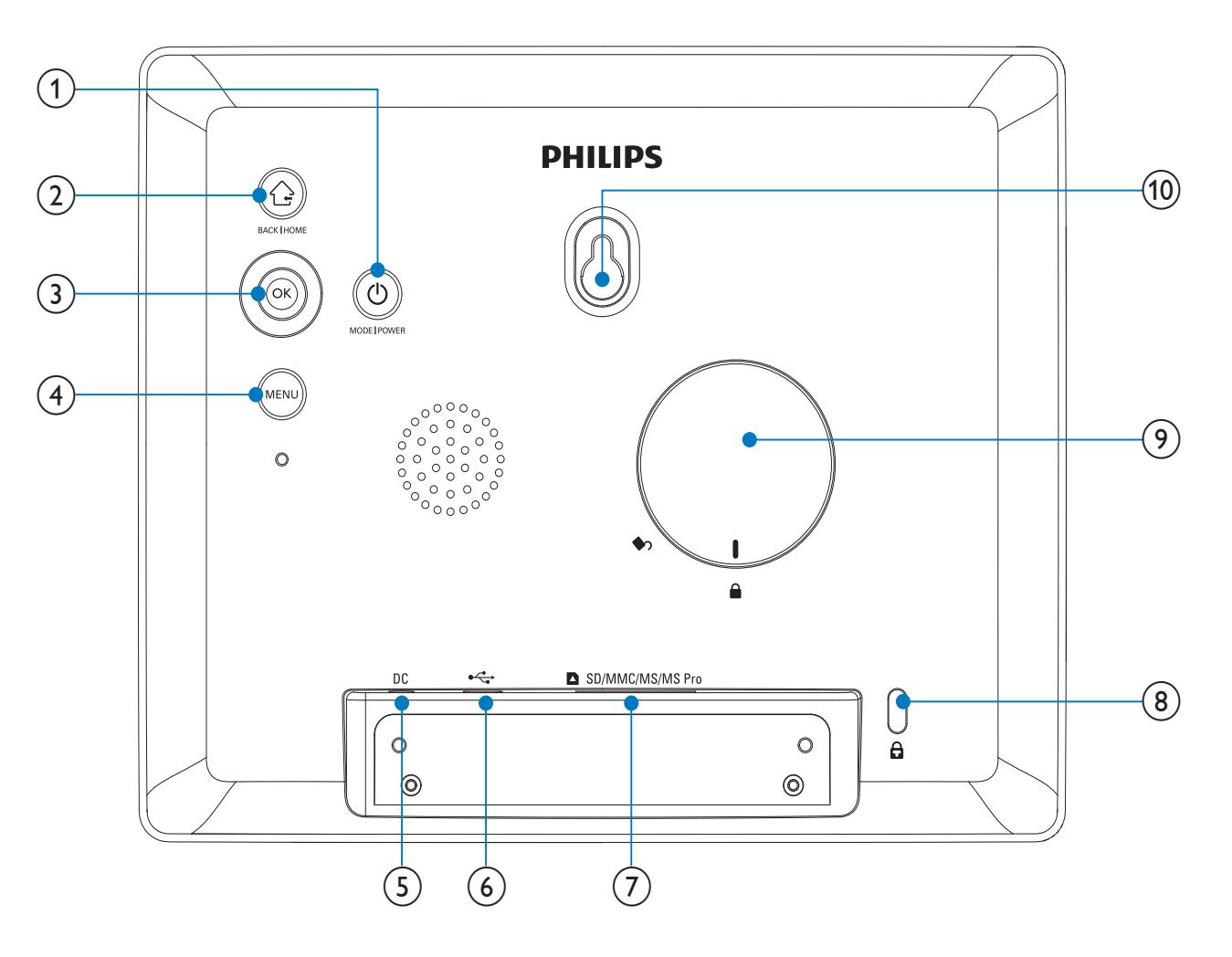

#### 

- Πατήστε για εναλλαγή των λειτουργιών: παρουσίαση/ρολόι/ ημερολόγιο
- Πατήστε το παρατεταμένα για ενεργοποίηση/απενεργοποίηση του PhotoFrame

#### 2

- Πατήστε το για επιστροφή
- Πατήστε παρατεταμένα για μετάβαση στην αρχική οθόνη

#### 3 ΟΚ (Χειριστήριο)

- Πατήστε για να επιβεβαιώσετε κάποια επιλογή
- Πατήστε για προσωρινή διακοπή ή συνέχιση της αναπαραγωγής

 Μετακινηθείτε επάνω/κάτω/ αριστερά/δεξιά για ορισμό της επάνω/κάτω/δεξιάς/αριστερής επιλογής

#### 4 MENU

- Πατήστε για είσοδο/έξοδο από το μενού
- 5 DC
  - Υποδοχή για τροφοδοτικό AC-DC
- 6 .
  - Υποδοχή για καλώδιο USB σε PC
- ⑦ SD/MMC/MS/MS Pro
  - Υποδοχή για κάρτα SD/MMC/MS/ MS Pro
- (8) 🗄 Κλειδαριά Kensington
- Θ Πή στοιχείου στήριξης
- 10 Οπή ανάρτησης στον τοίχο

# 3 Ξεκινήστε

# Προσοχή

 Χρησιμοποιείτε τα πλήκτρα ελέγχου μόνο όπως αναφέρεται στο παρόν εγχειρίδιο χρήσης.

Ακολουθείτε πάντα τις οδηγίες στο παρόν κεφάλαιο με τη σειρά που αναφέρονται. Εάν επικοινωνήσετε με τη Philips, θα σας ζητηθεί ο αριθμός μοντέλου και ο αριθμός σειράς της συσκευής. Ο αριθμός μοντέλου και ο αριθμός σειράς βρίσκονται στο πίσω μέρος της συσκευής. Σημειώστε τους αριθμούς εδώ:

Αριθμός μοντέλου \_\_\_\_\_

Αριθμός σειράς \_\_\_\_

# Εγκατάσταση του στοιχείου στήριξης

Για να τοποθετήσετε το PhotoFrame σε επίπεδη επιφάνεια, προσαρτήστε το παρεχόμενο στοιχείο στήριξης στο πίσω μέρος του PhotoFrame.

1 Τοποθετήστε το στοιχείο στήριξης στο PhotoFrame και την ένδειξη στο στοιχείο στήριξης στη θέση Δ.

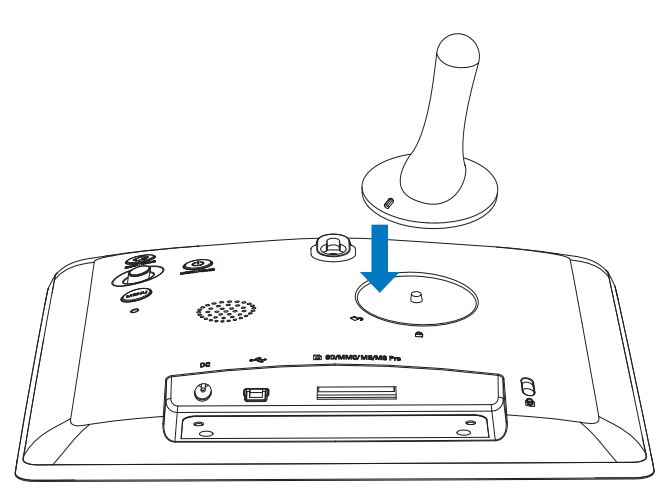

2 Γυρίστε το στοιχείο στήριξης αριστερόστροφα κατά 45 μοίρες στη θέση Δ και ασφαλίστε το καλά στο PhotoFrame.

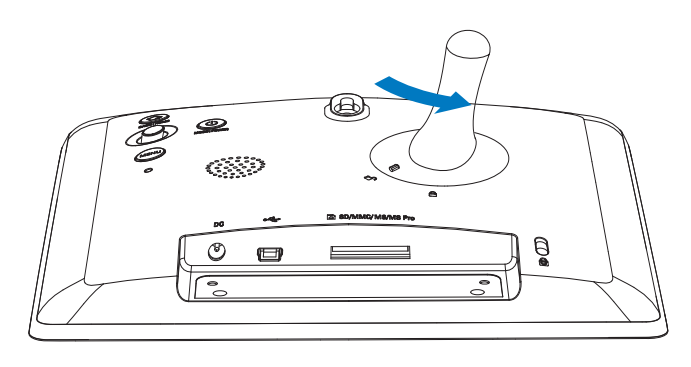

# Σύνδεση στο ρεύμα

## Σημείωση

- Κατά την τοποθέτηση του PhotoFrame, βεβαιωθείτε ότι η πρόσβαση στο βύσμα τροφοδοσίας και την πρίζα είναι εύκολη.
- Συνδέστε το καλώδιο τροφοδοσίας στην υποδοχή DC του PhotoFrame.

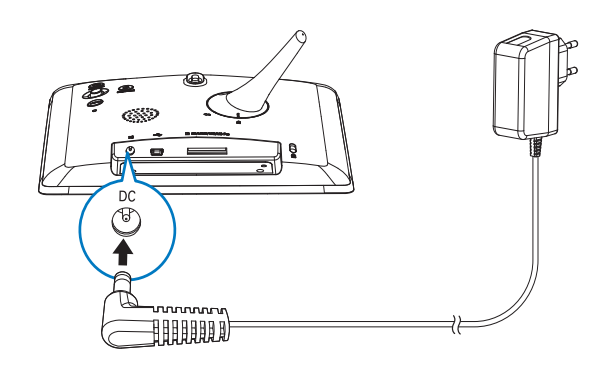

Συνδέστε το καλώδιο τροφοδοσίας σε μια υποδοχή τροφοδοσίας ρεύματος.

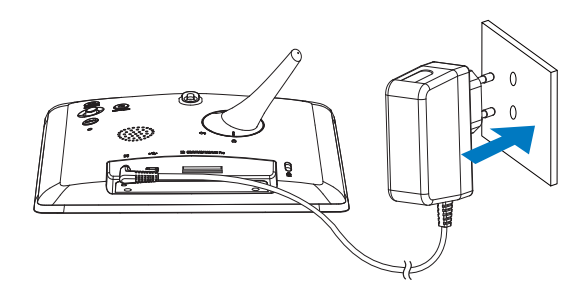

 Μετά από λίγα δευτερόλεπτα, το PhotoFrame ενεργοποιείται αυτόματα.

# Ενεργοποίηση PhotoFrame

# Ε Σημείωση

- Όταν συνδέετε το PhotoFrame σε τροφοδοσία ρεύματος, το PhotoFrame ενεργοποιείται αυτόματα.
- Όταν το PhotoFrame είναι απενεργοποιημένο και συνδεδεμένο σε τροφοδοσία ρεύματος, μπορείτε να το ενεργοποιήσετε πατώντας παρατεταμένα το <sup>(1)</sup>.

#### Την πρώτη φορά που ενεργοποιείτε το PhotoFrame:

 Η οθόνη σάς ζητά να επιλέξετε γλώσσα.

| Choose La | inguage    |  |
|-----------|------------|--|
| ×         | English    |  |
|           | Français   |  |
|           | Deutsch    |  |
|           | Español    |  |
|           | Italiano   |  |
| H         | Dansk      |  |
|           | Nederlands |  |

• Επιλέξτε μια γλώσσα και πατήστε **ΟΚ**.

| Choose Lar |
|------------|
| 8          |
|            |
|            |
|            |
|            |
|            |
| =          |

 Η οθόνη σάς ζητά να ρυθμίσετε την ώρα και την ημερομηνία.

| ſ | Time and Dat | e               |
|---|--------------|-----------------|
| C | Set Time     | 08 : 00 AM      |
|   | Set Date     | 20 January 2010 |

 Μετακινήστε το χειριστήριο για να ορίσετε την ώρα/ημερομηνία και πατήστε ΟΚ.

# 🔆 Συμβουλή

# Απενεργοποίηση του PhotoFrame

## - Σημείωση

- Μπορείτε να απενεργοποιήσετε το PhotoFrame μόνο μετά την ολοκλήρωση όλων των ενεργειών αντιγραφής και αποθήκευσης.
- Για να απενεργοποιήσετε το PhotoFrame, πατήστε και κρατήστε πατημένο το Ο για περίπου 2 δευτερόλεπτα.

# Μεταφορά μέσων

## Μεταφορά φωτογραφιών με συσκευή αποθήκευσης

## Προσοχή

 Μην αποσυνδέετε τη συσκευή αποθήκευσης από το PhotoFrame κατά τη διάρκεια της μεταφοράς μέσων.

Το PhotoFrame υποστηρίζει τους περισσότερους τύπους των παρακάτω συσκευών αποθήκευσης:

- Secure Digital (SD)
- Secure Digital High Capacity (SDHC)
- Multimedia Card (MMC)
- Memory Stick (MS)
- Memory Stick Pro (MS Pro) (με αντάπτορα)
- 1 Εισαγάγετε μια συσκευή αποθήκευσης στο PhotoFrame.
  - Εμφανίζεται ένα μενού επιλογών.

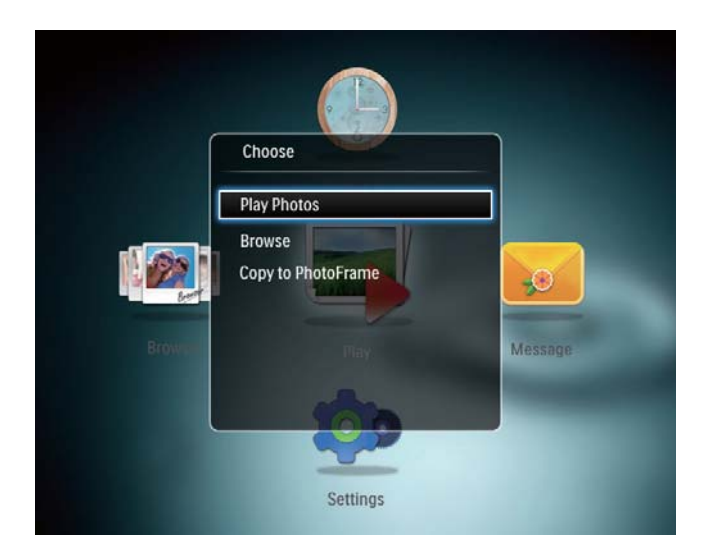

[Play Photos]: Επιλέξτε το για την αναπαραγωγή μέσων στη συσκευή αποθήκευσης

[Browse]: Επιλέξτε το για περιήγηση στα μέσα στη συσκευή αποθήκευσης

[Copy to PhotoFrame]: Επιλέξτε το για έναρξη της διαδικασίας μεταφοράς

- 2 Επιλέξτε [Copy to PhotoFrame] και πατήστε ΟΚ.
  - Εμφανίζεται ένα μήνυμα επιβεβαίωσης.

#### Για να αντιγράψετε φωτογραφίες στο PhotoFrame:

- 1 Επιλέξτε **[Yes]** και πατήστε **ΟΚ**.
- Για να αφαιρέσετε μια συσκευή αποθήκευσης, τραβήξτε την από το PhotoFrame.

# Μεταφορά φωτογραφιών με υπολογιστή

## Προσοχή

- Μην αποσυνδέετε το PhotoFrame από τον υπολογιστή κατά τη διάρκεια της μεταφοράς μέσων.
- Συνδέστε ένα καλώδιο USB στο PhotoFrame και τον υπολογιστή.

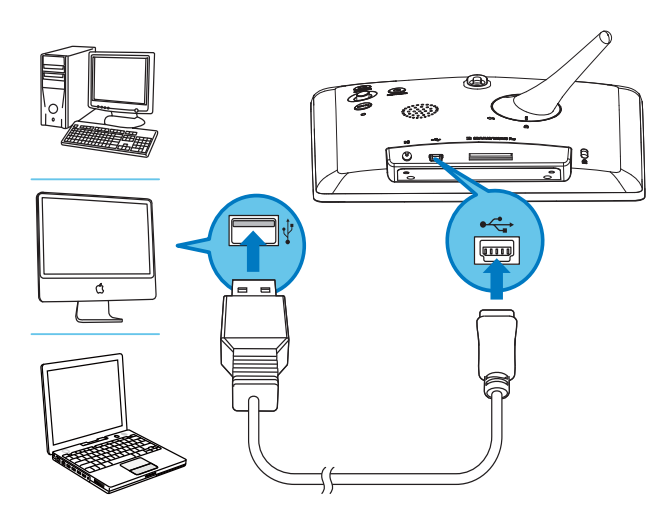

- Ηπορείτε να πραγματοποιήσετε μεταφορά και απόθεση των μέσων από τον υπολογιστή σε ένα άλμπουμ στο PhotoFrame.
- 2 Μόλις ολοκληρωθεί η μεταφορά, αποσυνδέστε το καλώδιο USB από τον υπολογιστή και το PhotoFrame.

## 🔆 Συμβουλή

- Μπορείτε να μεταφέρετε μέσα από το PhotoFrame σε υπολογιστή.
- Η ταχύτητα μεταφοράς εξαρτάται από το λειτουργικό σύστημα και τη διαμόρφωση λογισμικού του υπολογιστή.

# Γνωριμία με τα εικονίδια πληκτρολογίου

| •          | Είσοδος στα Αγγλικά        |
|------------|----------------------------|
| $\circ$    | Είσοδος σε υποστηριζόμενες |
|            | Ευρωπαϊκές γλώσσες         |
| 拼音         | Είσοδος σε Απλοποιημένα    |
|            | Κινέζικα                   |
| Русский    | Είσοδος σε Ρώσικα          |
| \$#* / ABC | Εναλλαγή για την επιλογή   |
|            | συμβόλων, σημείων στίξης,  |
|            | γραμμάτων ή αριθμών        |
| aA         | Εναλλαγή μεταξύ πεζών και  |
|            | κεφαλαίων                  |
|            | Εισαγωγή διαστήματος       |
| <b>←</b>   | Εισαγωγή αλλαγής γραμμής   |

# 4 Προβολή φωτογραφιών

## Σημείωση

- Μπορείτε να προβάλλετε φωτογραφίες JPEG σε λειτουργία slideshow στο PhotoFrame.
- Στην αρχική οθόνη, επιλέξτε **[Play]** και πατήστε **ΟΚ**.

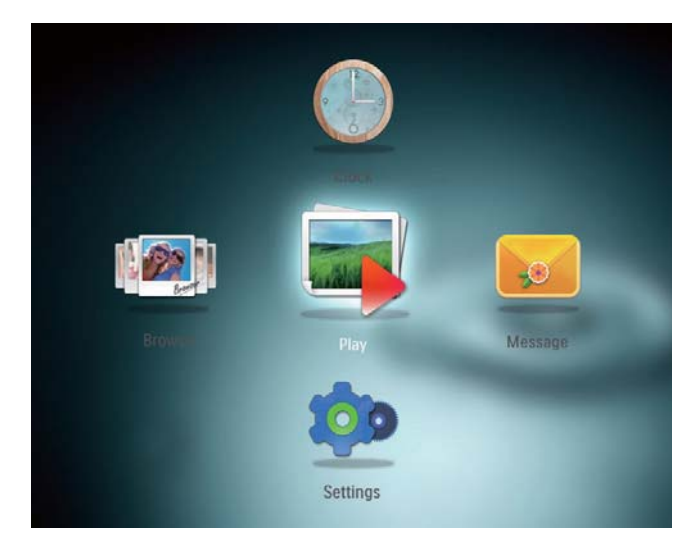

 Οι φωτογραφίες εμφανίζονται σε λειτουργία slideshow.

#### Σε λειτουργία slideshow:

- Για παύση του slideshow, πατήστε **ΟΚ**.
- Για συνέχιση του slideshow, πατήστε
   ΟΚ ξανά.
- Για επιλογή της προηγούμενης/
   επόμενης φωτογραφίας, μετακινήστε
   το χειριστήριο αριστερά/δεξιά.
- Για να δείτε φωτογραφίες σε προβολή διαφανειών, κινήστε το χειριστήριο προς τα πάνω.

#### Σε λειτουργία διαφανειών:

- Για επιλογή της προηγούμενης/
   επόμενης φωτογραφίας, μετακινήστε
   το χειριστήριο αριστερά/δεξιά.
- Για επιστροφή στη λειτουργία slideshow, πατήστε ΟΚ.

# 🔆 Συμβουλή

 Κατά τη διάρκεια του κολάζ slideshow, οι φωτογραφίες προβάλλονται σε τυχαία σειρά.

# Διαχείριση slideshow και φωτογραφιών

Για τη διαχείριση μιας φωτογραφίας ή των ρυθμίσεων του slideshow, μπορείτε να ακολουθήσετε τα παρακάτω βήματα:

- 1 Πατήστε **ΜΕΝU**.
  - Η Εμφανίζεται ένα μενού επιλογών.

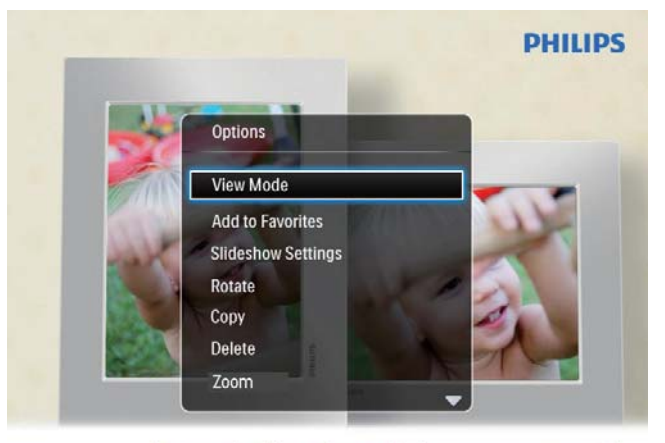

Automatic tilting. Goes whichever way you want it Inclinaison automatique, dans le sens de votre choix

- 2 Ενεργοποιήστε μια επιλογή και πατήστε ΟΚ.
- [View Mode]: Επιλογή της λειτουργίας προβολής
- [Add to Favorites]: Προσθήκη της φωτογραφίας στο άλμπουμ [Favorites] στο PhotoFrame
- [Slideshow settings]
  - [Interval]: Ορισμός του ενδιάμεσου διαστήματος στο slideshow
  - [Shuffle]: Αναπαραγωγή των μέσων σε τυχαία σειρά ή όχι
  - [Color Tone]: Επιλογή του χρώματος για τη φωτογραφία
  - [Transition Effect]: Επιλογή του εφέ μετάβασης

- [Background Color]: Επιλογή του χρώματος φόντου
- [Rotate]: Επιλογή προσανατολισμού για την περιστροφή της φωτογραφίας
- [Copy]: Αντιγραφή της φωτογραφίας σε άλλο άλμπουμ
- [Delete]: Διαγραφή της φωτογραφίας
- [Zoom]: Ζουμ και περικοπή φωτογραφίας
- [Brightness]: Μετακίνηση του χειριστηρίου επάνω/κάτω για τη ρύθμιση της φωτεινότητας της οθόνης

# Ζουμ και περικοπή φωτογραφίας

Με το PhotoFrame, μπορείτε να κάνετε ζουμ σε μια φωτογραφία, να την περικόψετε και να την αποθηκεύσετε ως νέα φωτογραφία.

- Σε λειτουργία slideshow, πατήστε MENU.
  - Η Εμφανίζεται ένα μενού επιλογών.
- 2 Επιλέξτε **[Zoom]**.

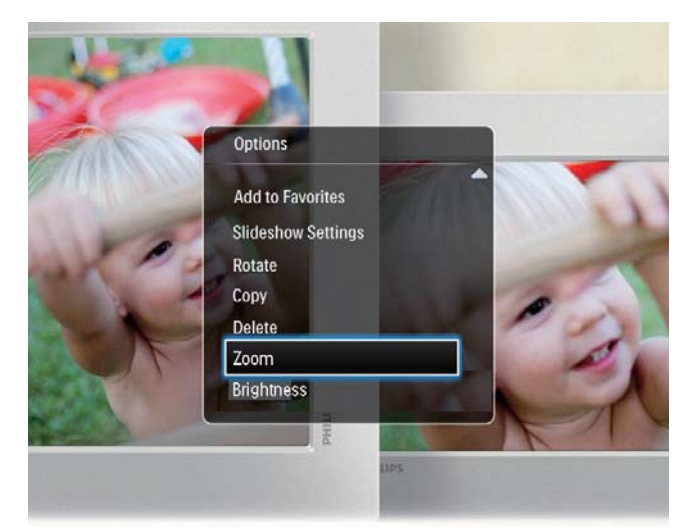

- 3 Πατήστε ΟΚ επανειλημμένα για να κάνετε ζουμ στη φωτογραφία (ή να πραγματοποιήσετε έξοδο από τη λειτουργία ζουμ).
- 4 Μετακινήστε το χειριστήριο για μετατόπιση της φωτογραφίας.
- 5 Πατήστε MENU.

6 Επιλέξτε [Crop and Save] και πατήστε ΟΚ.

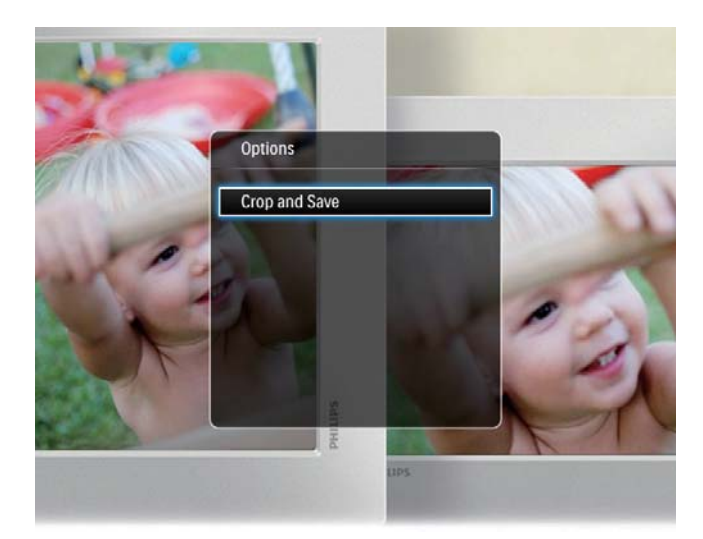

- Εμφανίζεται ένα μήνυμα επιβεβαίωσης.
- 7 Επιλέξτε [Yes] και πατήστε OK.
  Για ακύρωση της διαδικασίας,
  - τια ακυρωση της οιαοικασιας, επιλέξτε **[Νο]** και πατήστε **ΟΚ**.
- 8 Επιλέξτε μια τοποθεσία για να αποθηκεύσετε τη νέα φωτογραφία και πατήστε το OK.

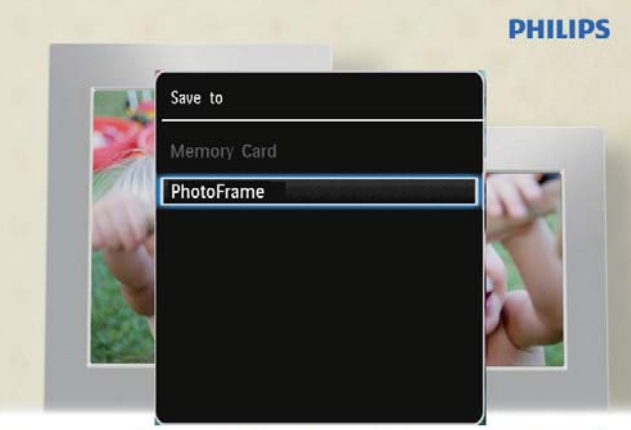

Automatic tilting. Goes whichever way you want it Inclinaison automatique, dans le sens de votre choix

 Μετά την αποθήκευση της φωτογραφίας, το PhotoFrame επιστρέφει στη λειτουργία slideshow.

# 5 Περιήγηση

# Περιήγηση και διαχείριση άλμπουμ και μέσων

Μπορείτε να περιηγήστε και να διαχειρίζεστε άλμπουμ σε λειτουργία wave ή σε λειτουργία άλμπουμ.

Λειτουργία wave:

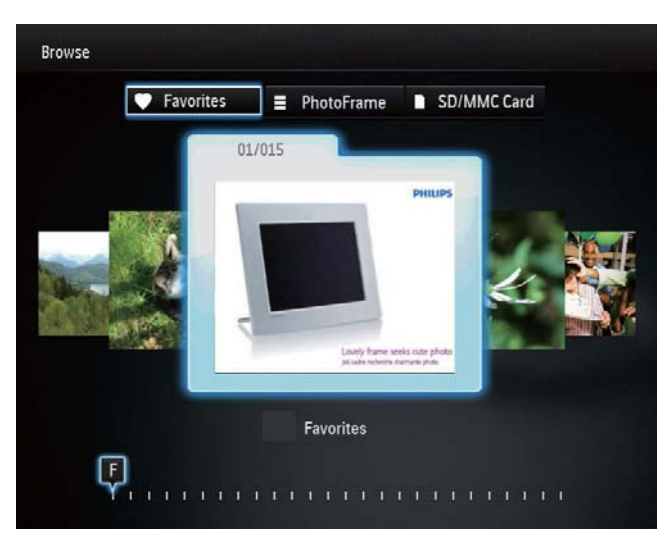

Λειτουργία άλμπουμ:

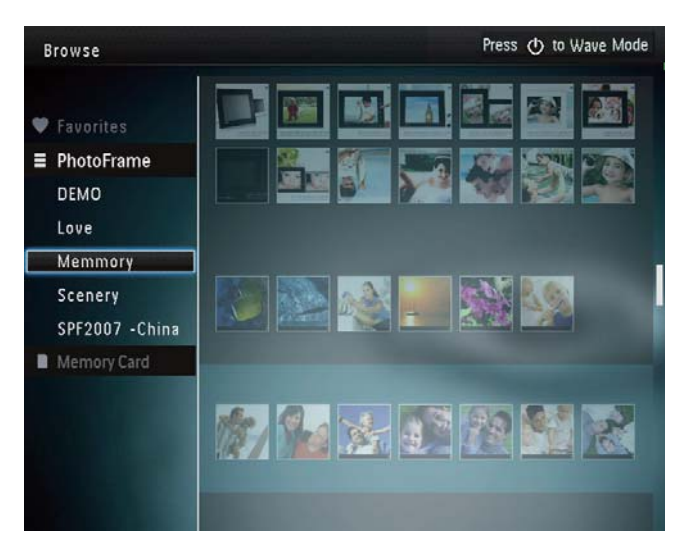

## Περιήγηση στα άλμπουμ:

 Στην αρχική οθόνη, επιλέξτε [Browse] και πατήστε OK.

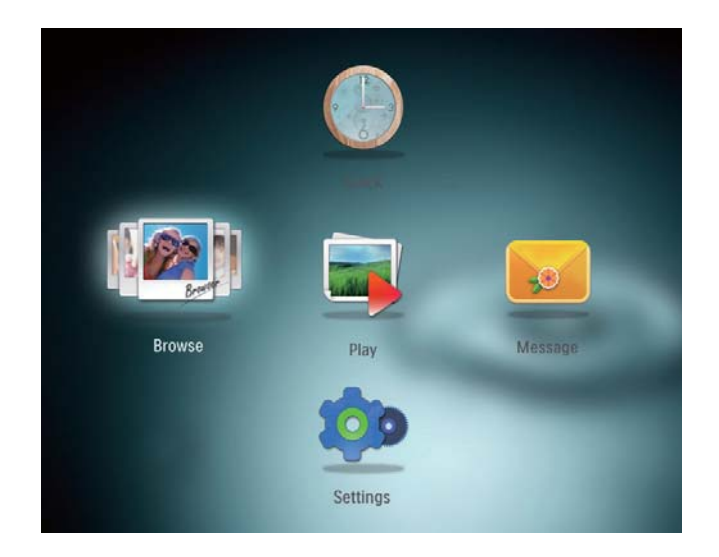

- Τα άλμπουμ προβάλλονται σε λειτουργία wave.
- Για πρόσβαση στη λειτουργία
   άλμπουμ, πατήστε Φ.
  - Για πρόσβαση στη λειτουργία wave, πατήστε ψ.
- Στη λειτουργία wave/άλμπουμ,
  - Πατήστε **ΟΚ** μία φορά: Προβολή μιας φωτογραφίας σε λειτουργία προσωρινής διακοπής.
  - Πατήστε OK δύο φορές: Έναρξη του slideshow.

## Διαχείριση άλμπουμ και μέσων:

- Για επιλογή άλμπουμ/συσκευής, πατήστε MENU.
  - Η Εμφανίζεται ένα μενού επιλογών.
- 2 Ενεργοποιήστε μια επιλογή και πατήστε OK για να συνεχίσετε.

## Μενού άλμπουμ:

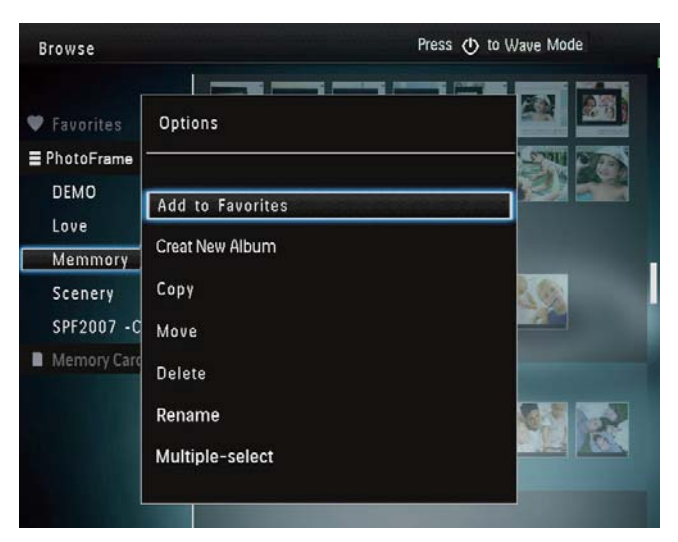

- [Add to Favorites]: Προσθήκη μέσων του άλμπουμ στο άλμπουμ [Favorites]
- [Create New Album]: Δημιουργία άλμπουμ
- [Copy]: Αντιγραφή μέσων του άλμπουμ
   σε κάποιο άλλο άλμπουμ
- [Move]: Μετακίνηση μέσων του άλμπουμ σε κάποιο άλλο άλμπουμ
- [Delete]: Διαγραφή μέσων από το άλμπουμ
- [Rename]: Μετονομασία του άλμπουμ
- [Multiple-select]: Επιλογή πολλαπλών φωτογραφιών για διαχείριση

#### Μενού φωτογραφιών μικρογραφιών:

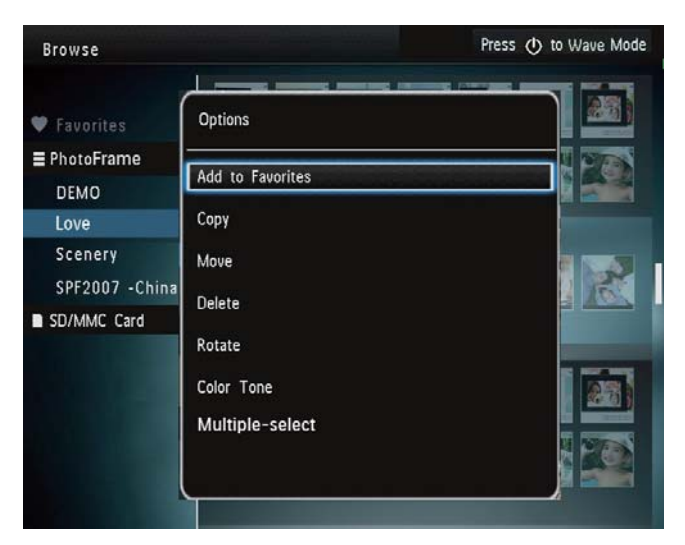

- [Add to Favorites]: Προσθήκη μέσων του άλμπουμ στο άλμπουμ [Favorites]
- [Copy]: Αντιγραφή μέσων του άλμπουμ σε κάποιο άλλο άλμπουμ
- [Move]: Μετακίνηση μέσων του άλμπουμ σε κάποιο άλλο άλμπουμ
- [Delete]: Διαγραφή μέσων από το άλμπουμ
- [Rotate]: Περιστροφή της φωτογραφίας στο άλμπουμ
- [Color Tone]: Επιλογή χρώματος για τη φωτογραφία
- [Multiple-select]: Επιλογή πολλαπλών φωτογραφιών για διαχείριση

# Όταν επιλέγετε το άλμπουμ [Favorites], εμφανίζεται ένα διαφορετικό μενού.

- [Delete]: Διαγραφή μέσων από το άλμπουμ
- [Copy]: Αντιγραφή μέσων του άλμπουμ σε κάποιο άλλο άλμπουμ

# Προσθήκη μέσων στο άλμπουμ Αγαπημένα

#### Για προσθήκη μέσων στο άλμπουμ στο άλμπουμ[Favorites]:

1 Επιλέξτε [Add to Favorites] και πατήστε ΟΚ.

# Δημιουργία άλμπουμ

- 1 Επιλέξτε [Create New Album] και πατήστε ΟΚ.
- Για να εισαγάγετε το όνομα (έως και
   24 χαρακτήρες), επιλέξτε ένα γράμμα/
   αριθμό και πατήστε OK.
  - Για εναλλαγή μεταξύ κεφαλαίων
     και πεζών, επιλέξτε **aA** στο
     πληκτρολόγιο που εμφανίζεται και
     πατήστε **OK**.
- 3 Όταν ολοκληρωθεί η εισαγωγή του ονόματος, επιλέξτε ✓ και πατήστε OK.
- 4 Πατήστε **ΟΚ** για να ξεκινήσει η διαδικασία αποθήκευσης.

## Αντιγραφή μέσων

- 1 Επιλέξτε **[Copy]** και πατήστε **ΟΚ**.
- 2 Επιλέξτε ένα άλμπουμ προορισμού και πατήστε ΟΚ για έναρξη της αντιγραφής.

## Μετακίνηση μέσων

- 1 Επιλέξτε [Move] και πατήστε ΟΚ.
- 2 Επιλέξτε ένα άλμπουμ προορισμού και πατήστε ΟΚ για έναρξη της μετακίνησης.

# Διαγραφή μέσων

- 1 Επιλέξτε [Delete] και πατήστε ΟΚ.
  - Εμφανίζεται ένα μήνυμα επιβεβαίωσης.
- 2 Επιλέξτε [Yes] και πατήστε OK για έναρξη της διαγραφής.
  - Για ακύρωση της διαδικασίας, πατήστε παρατεταμένα &.

## Μετονομασία άλμπουμ

- 1 Επιλέξτε [Rename] και πατήστε ΟΚ για επιβεβαίωση.
  - 🛏 Εμφανίζεται ένα πληκτρολόγιο.
- 2 Μετακινήστε το χειριστήριο προς τα κάτω δύο φορές για να μεταβείτε στο πληκτρολόγιο.
- 3 Για να εισαγάγετε το όνομα (έως και 24 χαρακτήρες), επιλέξτε ένα γράμμα/ αριθμό και πατήστε OK.
  - Για εναλλαγή μεταξύ κεφαλαίων και πεζών, επιλέξτε **aA** στο πληκτρολόγιο που εμφανίζεται και πατήστε **OK**.
- 4 Όταν ολοκληρωθεί η εισαγωγή του ονόματος, επιλέξτε ✓ και πατήστε ΟΚ.

## Επιλογή πολλαπλών φωτογραφιών για διαχείριση

- 1 Επιλέξτε [Multiple-select] και πατήστε ΟΚ.
- 2 Επιλέξτε μέσα.
  - Για επιλογή όλων των μέσων στο άλμπουμ, πατήστε OK.
  - Για επιλογή ορισμένων από τα μέσα από το άλμπουμ: Μετακινήστε το χειριστήριο και πατήστε **OK** για να επιλέξετε ένα μέσο. Στη συνέχεια, επαναλάβετε αυτό το βήμα για να επιλέξετε και άλλα.

- Για την κατάργηση επιλογής ενός μέσου, επιλέξτε το και πατήστε ΟΚ ξανά.
- 3 Μετά την ολοκλήρωση της επιλογής, πατήστε MENU για να συνεχίσετε.
  - Εμφανίζεται ένα μενού επιλογών.

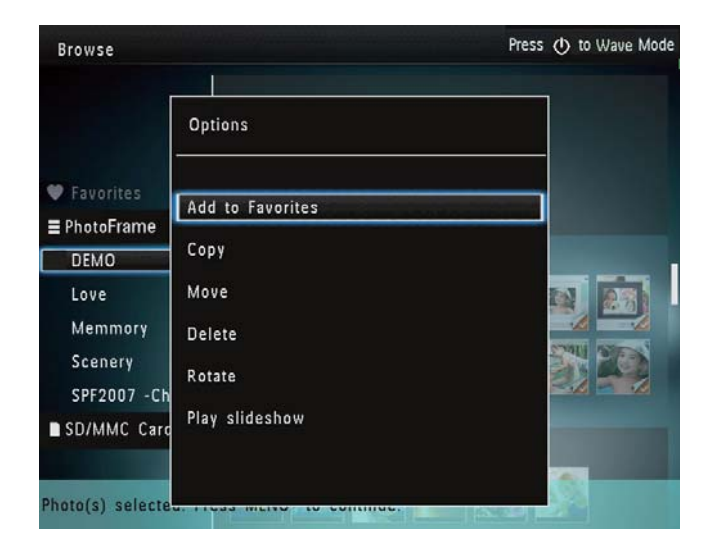

- 4 Ενεργοποιήστε μια επιλογή για να συνεχίσετε.
  - [Add to Favorites]: Προσθήκη των επιλεγμένων μέσων στο άλμπουμ [Favorites]
  - [Copy]: Αντιγραφή των επιλεγμένων μέσων σε κάποιο άλλο άλμπουμ
  - [Move]: Μετακίνηση των επιλεγμένων μέσων σε κάποιο άλλο άλμπουμ
  - [Delete]: Διαγραφή των επιλεγμένων μέσων
  - [Rotate]: Περιστροφή των επιλεγμένων μέσων
  - [Play slideshow]: Αναπαραγωγή των επιλεγμένων μέσων σε λειτουργία slideshow

## Περιστροφή φωτογραφιών

- 1 Επιλέξτε **[Rotate]** και πατήστε **ΟΚ**.
- 2 Πατήστε ◀ / ► για να περιστρέψετε τη φωτογραφία και πατήστε OK.

# 6 Ρολόι

# Εμφάνιση του ρολογιού

1 Στην αρχική οθόνη, επιλέξτε [Clock] και πατήστε ΟΚ.

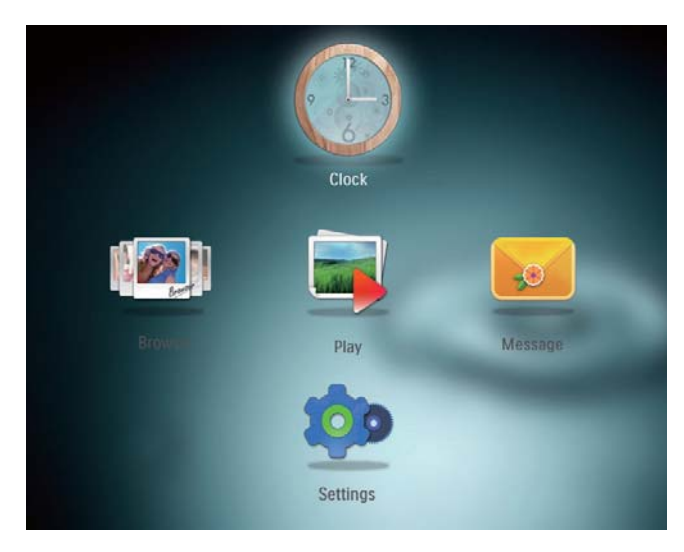

🛏 Εμφανίζεται ένα ρολόι/ημερολόγιο.

# Μενού ρολογιού

 Όταν εμφανίζεται ένα ρολόι/ ημερολόγιο, πατήστε MENU για μετάβαση στο μενού ρολογιού.

| Options      |     |   |
|--------------|-----|---|
| Select Clock |     | Þ |
| Time and Da  | ate |   |
|              |     |   |
|              |     |   |
|              |     |   |

- [Select Clock]: Μετακινήστε το χειριστήριο αριστερά/δεξιά για να επιλέξετε και κάποιο άλλο ρολόι ή ημερολόγιο για προβολή.
- [Time and Date]: Μετακινήστε το χειριστήριο επάνω/κάτω/αριστερά/ δεξιά για να ορίσετε την ώρα/ ημερομηνία ή να επιλέξετε μορφή ώρας/ημερομηνίας. Για λεπτομέρειες, βλ. Ενότητα "Ρυθμίσεις - Ορισμός ώρας/ημερομηνίας".

# Επιλέξτε στυλ ρολογιού/ ημερολογίου

- Στο μενού ρολογιού, επιλέξτε [Select Clock] και πατήστε OK.
- 2 Μετακινήστε το χειριστήριο αριστερά/ δεξιά για να επιλέξετε πρότυπο για το ρολόι ή το ημερολόγιο και πατήστε OK.

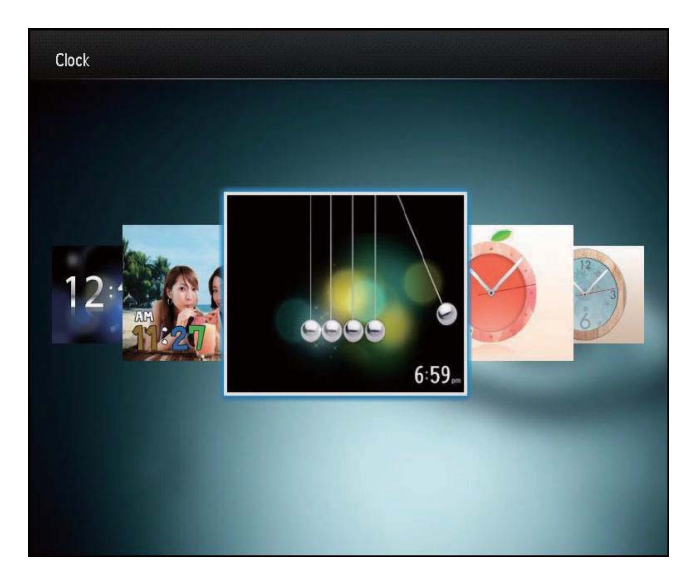

 Για να επιστρέψετε στην αρχική οθόνη, πατήστε παρατεταμένα G.

# 7 Μήνυμα

# Δημιουργία μηνύματος

1 Στην αρχική οθόνη, επιλέξτε [Message] και πατήστε ΟΚ.

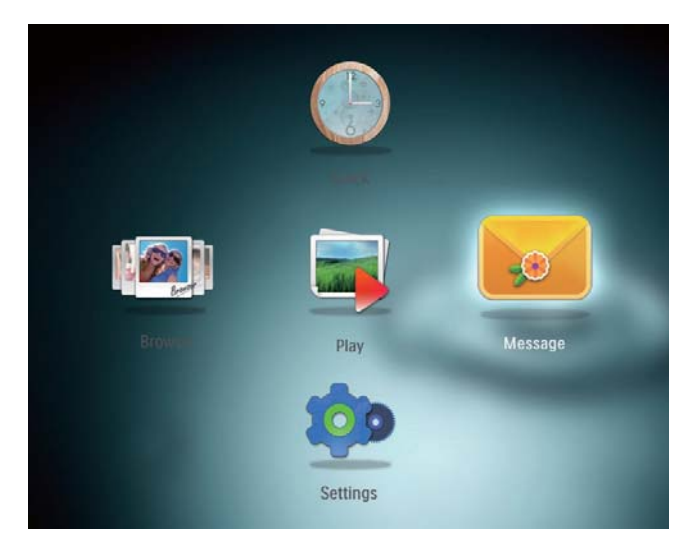

2 Επιλέξτε [Add a message to your photo] και πατήστε OK.

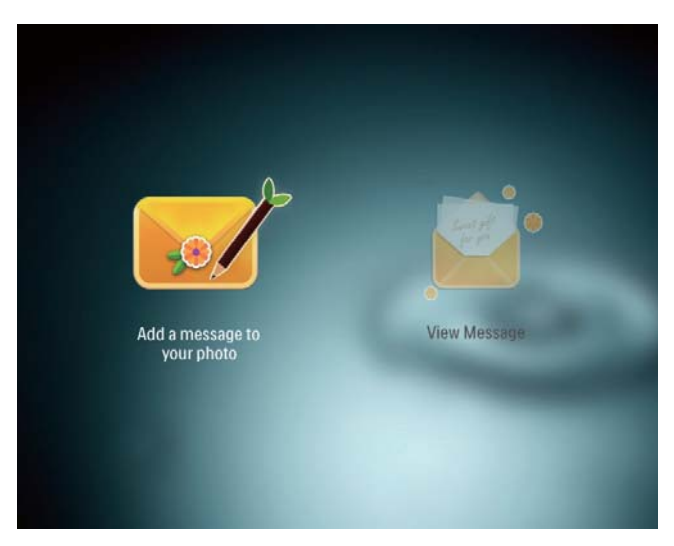

3 Μετακινήστε το χειριστήριο δεξιά ή αριστερά για να επιλέξετε ένα πρότυπο μηνύματος και πατήστε OK.

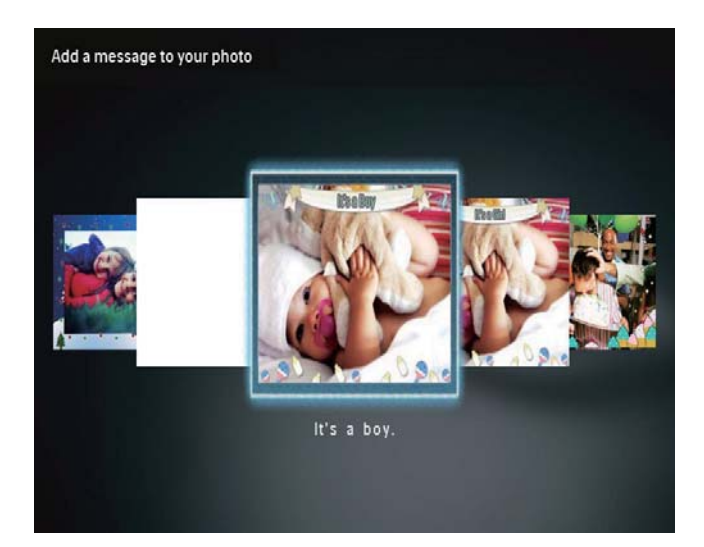

 Επεξεργασία του κειμένου του μηνύματος ή αλλαγή της εικόνας του μηνύματος.

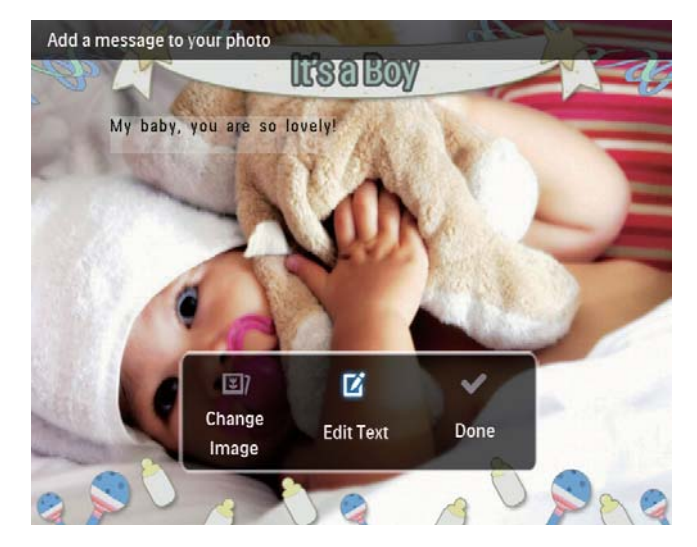

- Ορίστε την τρέχουσα ώρα και ημερομηνία, εάν είναι δυνατόν.
- **4** Επιλέξτε **[Done]**.
  - Η οθόνη σάς ζητά να προγραμματίσετε το μήνυμα.
- 5 Προγραμματίστε το μήνυμα.

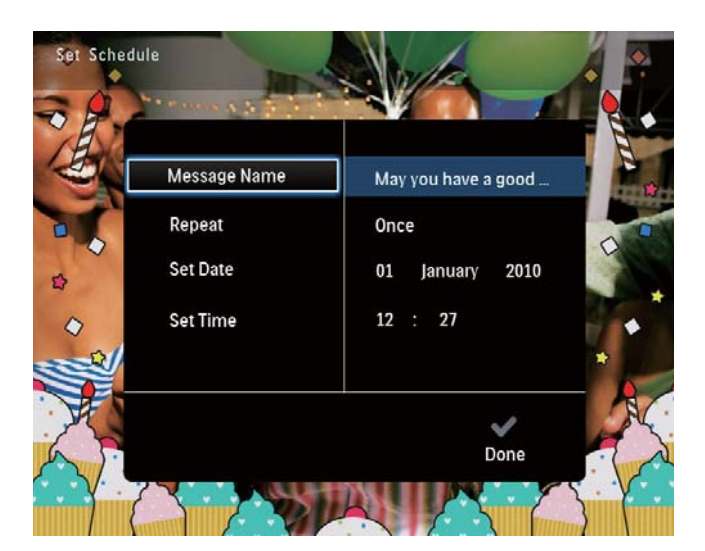

- [Message Name]: Εισαγωγή
   ονόματος. Για λεπτομέρειες, βλ.
   "Εισαγωγή ονόματος μηνύματος".
- [Repeat]: Επιλογή συχνότητας
   επανάληψης
- [Set Date]: Ορισμός ημερομηνίας/ ημέρας
- **[Set Time]**: Ορισμός ώρας
- 6 Μετά την ολοκλήρωση του μηνύματος, επιλέξτε [Done] και πατήστε OK.

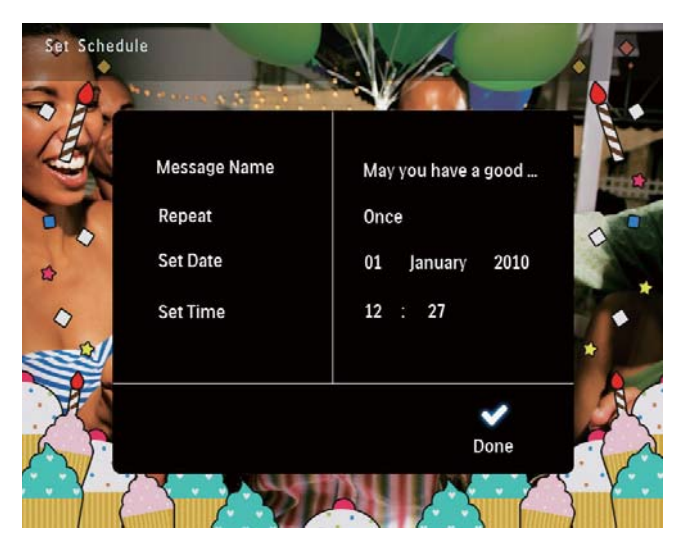

Για προβολή των διαθέσιμων μηνυμάτων, επιλέξτε [View Message].

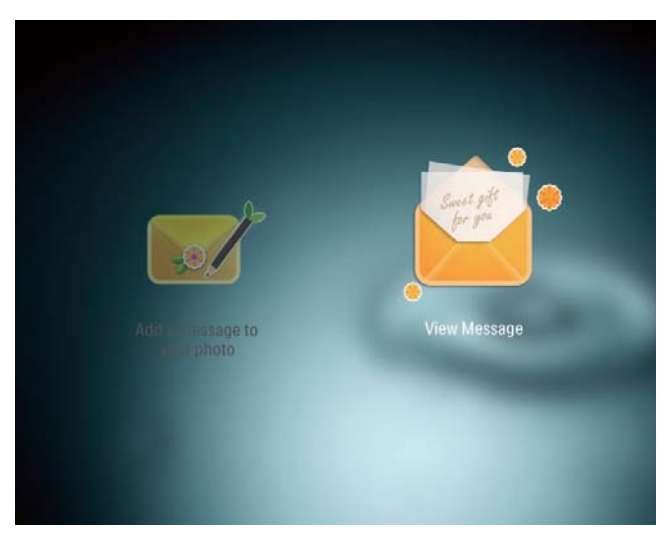

Για να επιστρέψετε στην αρχική οθόνη,
 πατήστε παρατεταμένα Δ.

# Εισαγωγή ονόματος μηνύματος

- 1 Επιλέξτε [Message Name] και πατήστε ΟΚ.
- 2 Μετακινήστε το χειριστήριο προς τα κάτω δύο φορές για να μεταβείτε στο πληκτρολόγιο.
- 3 Για να εισαγάγετε το όνομα (έως και 24 χαρακτήρες), επιλέξτε ένα γράμμα/ αριθμό και πατήστε ΟΚ.
  - Για εναλλαγή μεταξύ κεφαλαίων
     και πεζών, επιλέξτε aA στο
     πληκτρολόγιο που εμφανίζεται και
     πατήστε OK.
- 4 Όταν ολοκληρωθεί η εισαγωγή του
   ονόματος, επιλέξτε ✓ και πατήστε OK.

# Επεξεργασία μηνύματος

Στην αρχική οθόνη, επιλέξτε [Message]
 και πατήστε OK.

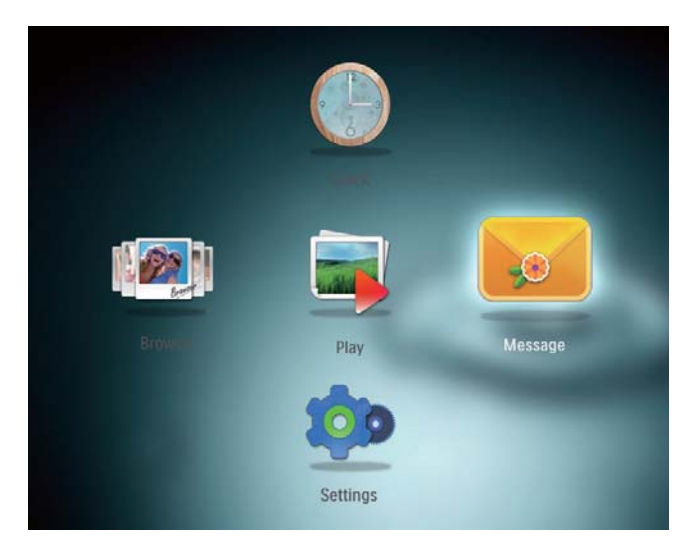

## 2 Επιλέξτε [Add a message to your photo] και πατήστε ΟΚ.

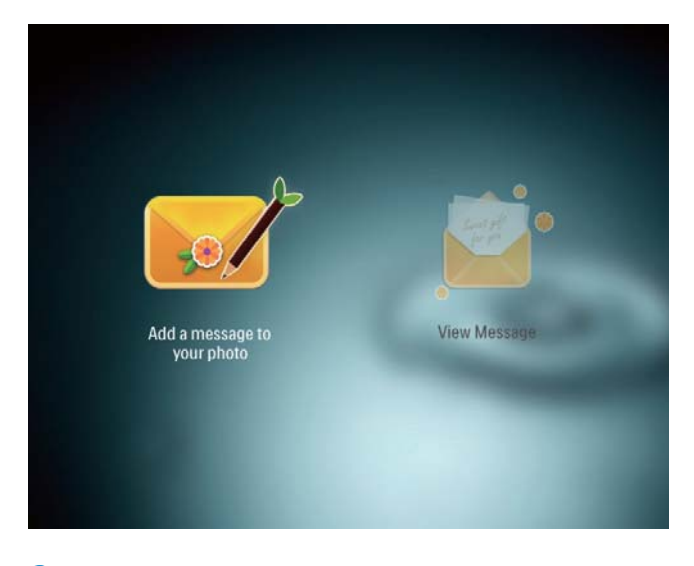

3 Μετακινήστε το χειριστήριο δεξιά ή αριστερά για να επιλέξετε ένα πρότυπο μηνύματος και πατήστε OK.

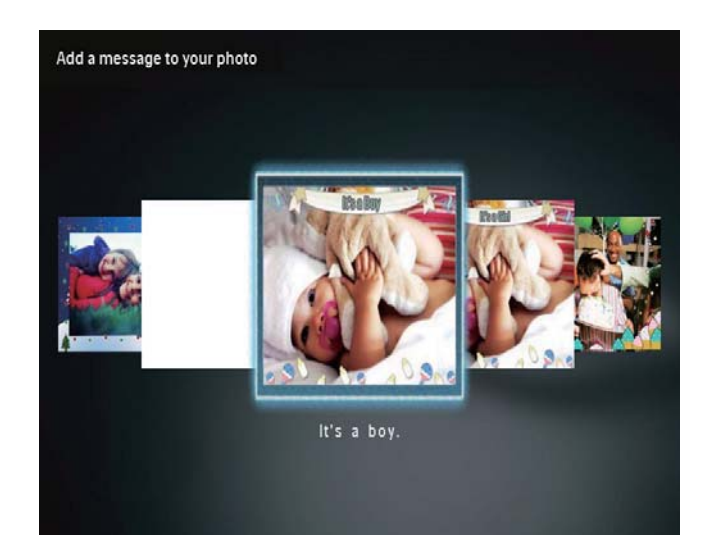

- 4 Μετακινήστε το χειριστήριο για να ορίσετε μία από τις παρακάτω επιλογές για την επεξεργασία ενός μηνύματος.
  - [Change Image]: Αλλαγή της φωτογραφίας του μηνύματος
  - [Edit Text]: Επεξεργασία του κειμένου μηνύματος

#### Για αλλαγή της φωτογραφίας ενός μηνύματος:

1 Επιλέξτε [Change Image] και πατήστε ΟΚ.

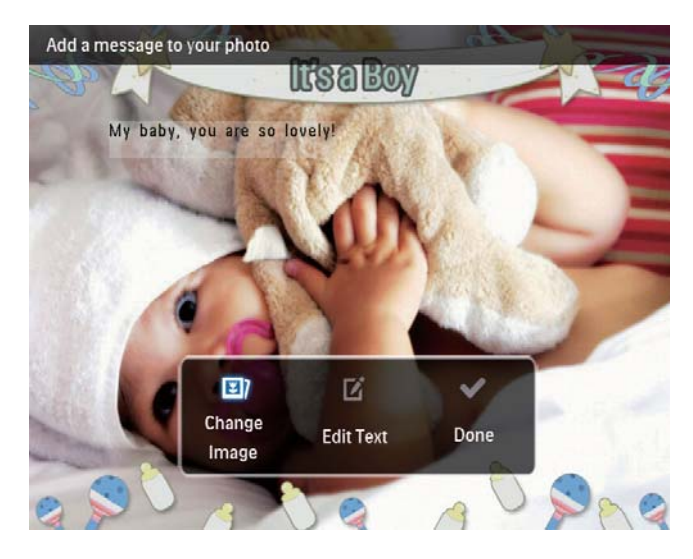

2 Επιλέξτε μια διαθέσιμη φωτογραφία στο PhotoFrame και πατήστε OK.

## Για επεξεργασία του κειμένου ενός μηνύματος:

1 Επιλέξτε [Edit Text] και πατήστε ΟΚ.

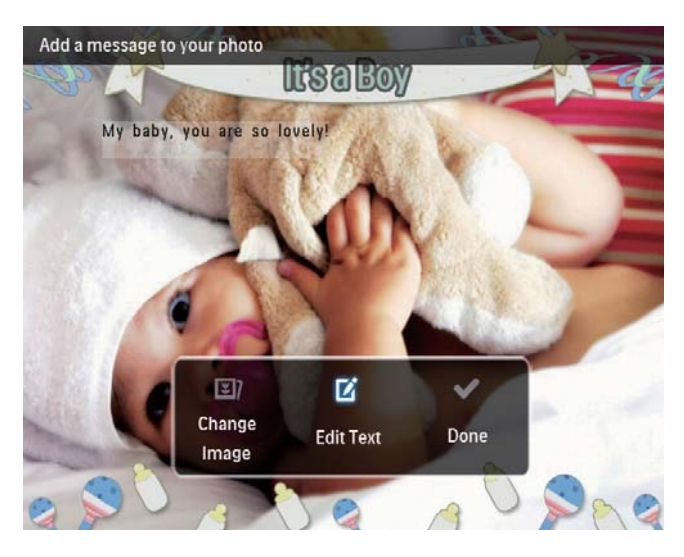

- 2 Επιλέξτε ένα προκαθορισμένο πρότυπο και πατήστε **OK**.
  - 🛏 Εμφανίζεται το πληκτρολόγιο.

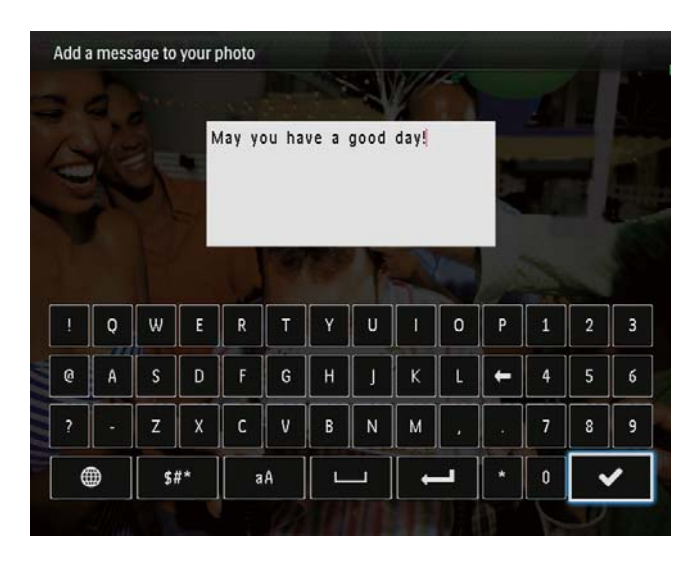

- 3 Μετακινήστε το χειριστήριο προς τα κάτω δύο φορές για να μεταβείτε στο πληκτρολόγιο.
- 4 Για την εισαγωγή του κειμένου, επιλέξτε ένα γράμμα/αριθμό και πατήστε ΟΚ.
  - Επιλέξτε μέθοδο εισαγωγής,
     βλ. "Γνωριμία με τα εικονίδια
     πληκτρολογίου".
  - Για εναλλαγή μεταξύ κεφαλαίων
     και πεζών, επιλέξτε aA στο
     πληκτρολόγιο που εμφανίζεται και
     πατήστε OK.

- 5 Μετά την εισαγωγή του κειμένου, επιλέξτε ✓ και πατήστε OK.
- 6 Μετακινήστε το χειριστήριο επάνω/ κάτω/δεξιά/αριστερά για να τοποθετήσετε το κείμενο και πατήστε OK.
- 7 Μετακινήστε το χειριστήριο επάνω/ κάτω/δεξιά/αριστερά για να επιλέξετε το χρώμα ή τη γραμματοσειρά του κειμένου και πατήστε OK.

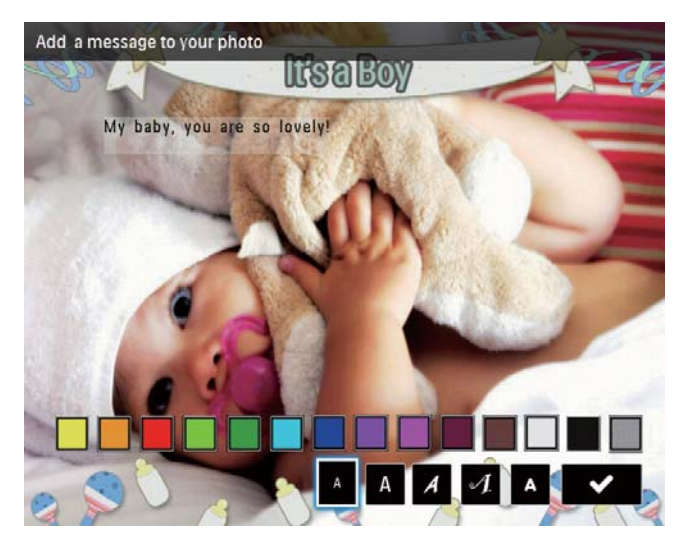

- 8 Μεταβείτε στο ✓, και πατήστε OK.
- 9 Επιλέξτε [Done] και πατήστε ΟΚ.

# Προβολή μηνύματος

- 1 Στην αρχική οθόνη, επιλέξτε [Message] και πατήστε ΟΚ.
- Επιλέξτε [View Message] και πατήστε ΟΚ.

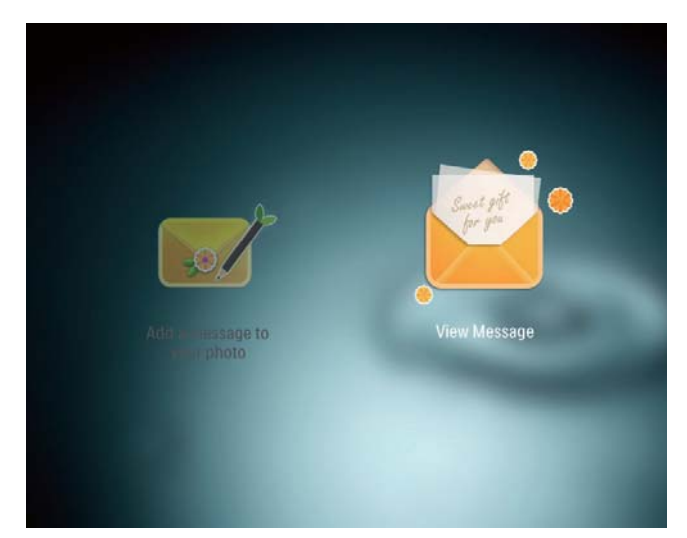

- 3 Επιλέξτε ένα πρότυπο μηνύματος και πατήστε OK.
  - 🛏 Εμφανίζεται ένα πρότυπο μηνύματος.
- 4 Πατήστε MENU και ορίστε μια επιλογή για να συνεχίσετε.

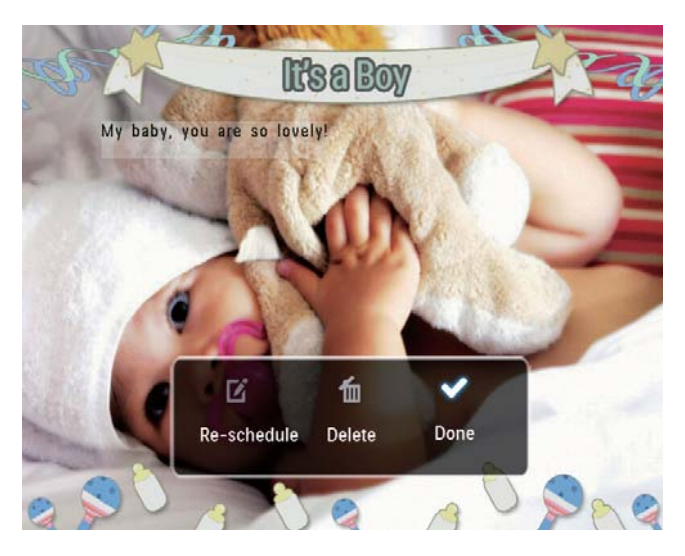

- 5 Ακολουθήστε τις οδηγίες επί της οθόνης για να προγραμματίσετε εκ νέου ή να διαγράψετε το μήνυμα.
- Για να επιστρέψετε στην οθόνη
   περιήγησης στα μηνύματα, επιλέξτε
   [Done] και πατήστε OK.

# 8 Ρυθμίσεις

# Επιλογή γλώσσας μενού επί της οθόνης.

 Στην αρχική οθόνη, επιλέξτε [Settings] και πατήστε OK.

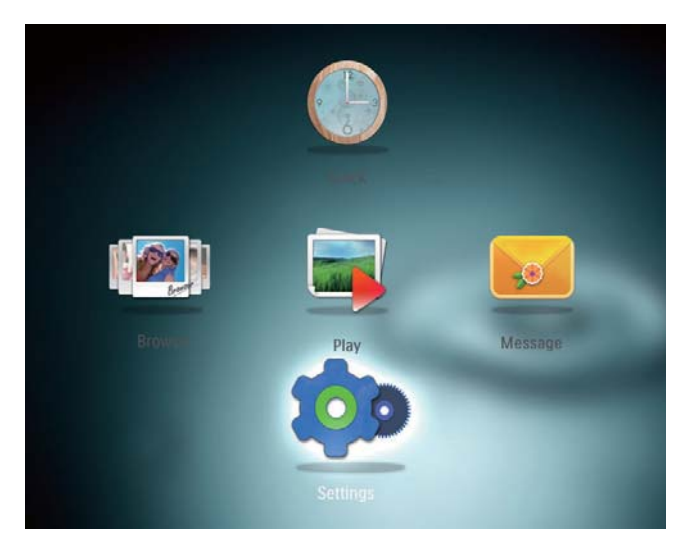

2 Επιλέξτε [Language] και πατήστε ΟΚ.
3 Επιλέξτε μια γλώσσα και πατήστε ΟΚ.

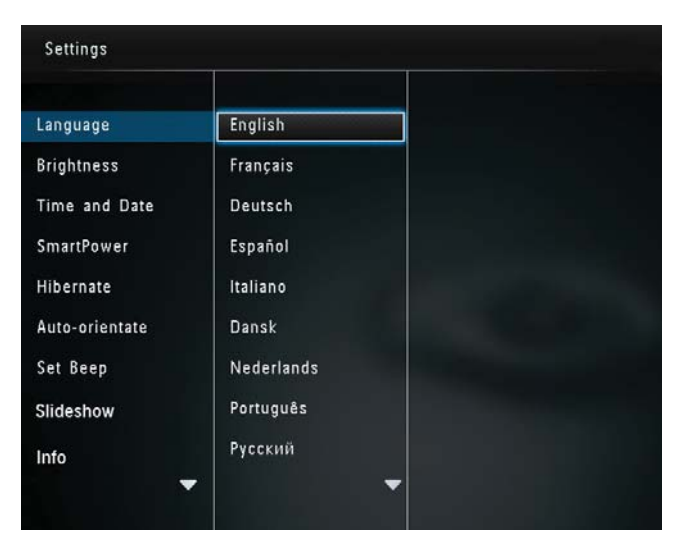

# Ρύθμιση φωτεινότητας

Μπορείτε να ρυθμίσετε τη φωτεινότητα του PhotoFrame για βέλτιστη προβολή φωτογραφιών.

 Στην αρχική οθόνη, επιλέξτε [Settings] και πατήστε OK.

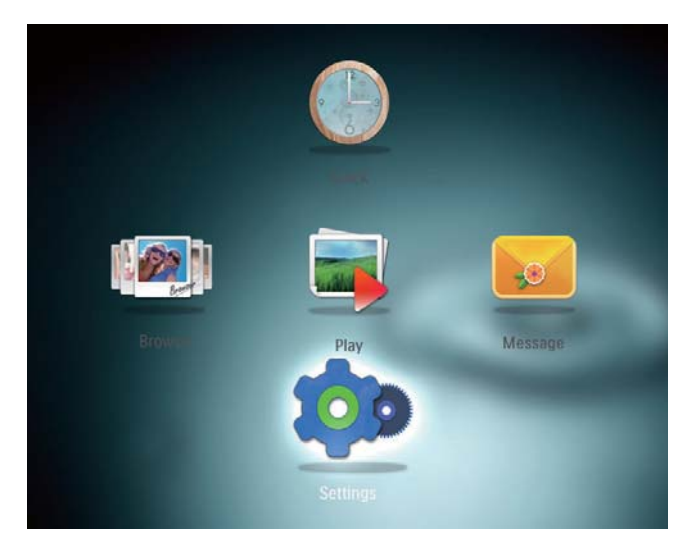

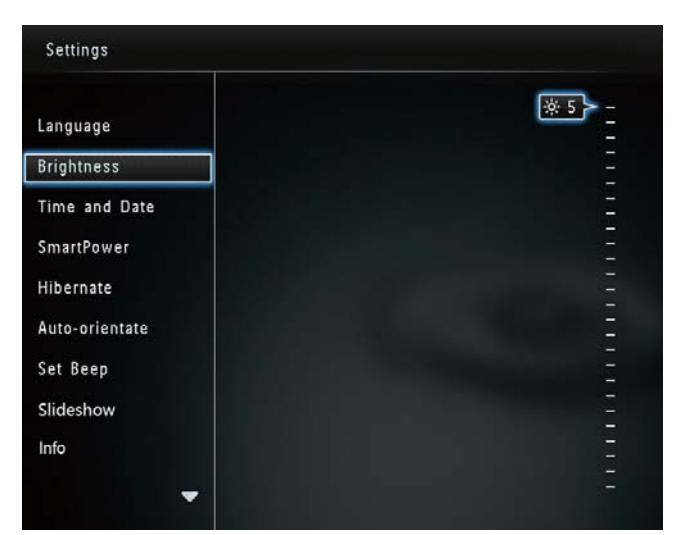

3 Μετακινήστε το χειριστήριο επάνω/ κάτω για να ρυθμίσετε τη φωτεινότητα και πατήστε OK.

2 Επιλέξτε [Brightness] και πατήστε ΟΚ.

# Ρύθμιση ώρας/ημερομηνίας

 Στην αρχική οθόνη, επιλέξτε [Settings] και πατήστε OK.

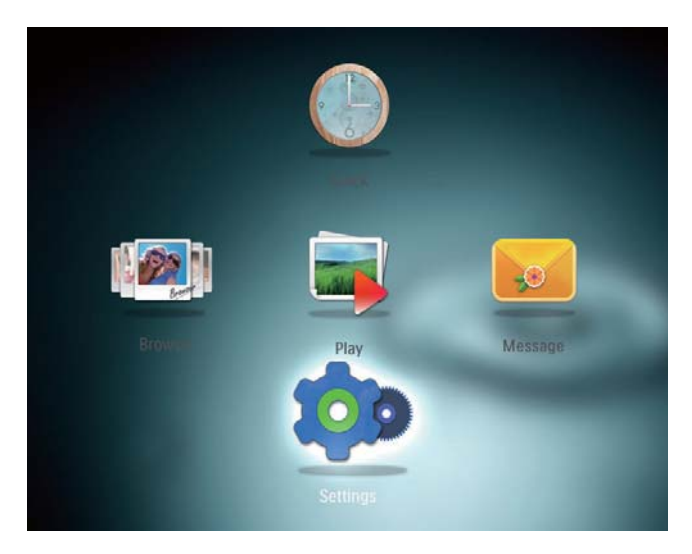

2 Επιλέξτε **[Time and Date]** και πατήστε **ΟΚ**.

| Settings                                                                   |                                                                  |         |  |
|----------------------------------------------------------------------------|------------------------------------------------------------------|---------|--|
| Language<br>Brightness<br>Time and Date                                    |                                                                  |         |  |
| SmartPower<br>Hibernate<br>Auto-orientate<br>Set Beep<br>Slideshow<br>Info | Set Time<br>Set Date<br>Select Time Format<br>Select Date Format | 02 : 28 |  |

- 3 Επιλέξτε [Set Time] > [Set Date], και πατήστε OK.
- 4 Μετακινήστε το χειριστήριο επάνω/ κάτω/δεξιά/αριστερά για να ρυθμίσετε τα λεπτά/ώρες/ημέρα/μήνα/έτος και πατήστε OK.

| Language     Brightness       Brightness     Frightness       Time and Date     Set Time       SmartPower     Set Time       Hibernate     Set Date       Auto-orientate     Select Time Format       Set Beep     Select Date Format       Slideshow     Info       |                |                    |         |  |
|----------------------------------------------------------------------------------------------------|----------------|--------------------|---------|--|
| Brightness     Image: Set Time     02 : 37       SmartPower     Set Time     02 : 37       Hibernate     Set Date     Image: Set Time Format       Auto-orientate     Select Time Format       Sideshow     Select Date Format       Info     Image: Set Time Format | Language       |                    |         |  |
| Time and Date     Set Time     02 : 37       SmartPower     Set Date     Image: Set Date       Hibernate     Set Date     Image: Set Date       Auto-orientate     Select Time Format       Set Beep     Select Date Format       Slideshow     Info                 | Brightness     |                    |         |  |
| SmartPower     Set Time     02 : 37       Hibernate     Set Date                                                                                                    | Time and Date  |                    |         |  |
| Hibernate Set Date Auto-orientate Select Time Format Select Date Format Select Date Format Slideshow Info                                                                                                    | SmartPower     | Set Time           | 02 : 37 |  |
| Auto-orientate     Select Time Format       Set Beep     Select Date Format       Slideshow     Info                                                                                                    | Hibernate      | Set Date           |         |  |
| Set Beep Select Date Format Slideshow                                                                                                    | Auto-orientate | Select Time Format |         |  |
| Slideshow                                                                                                    | Set Beep       | Select Date Format |         |  |
| Info                                                                                                    | Slideshow      |                    |         |  |
|                                                                                                    | Info           |                    |         |  |

# Ρύθμιση μορφής ώρας/ημερομηνίας

 Στην αρχική οθόνη, επιλέξτε [Settings] και πατήστε OK.

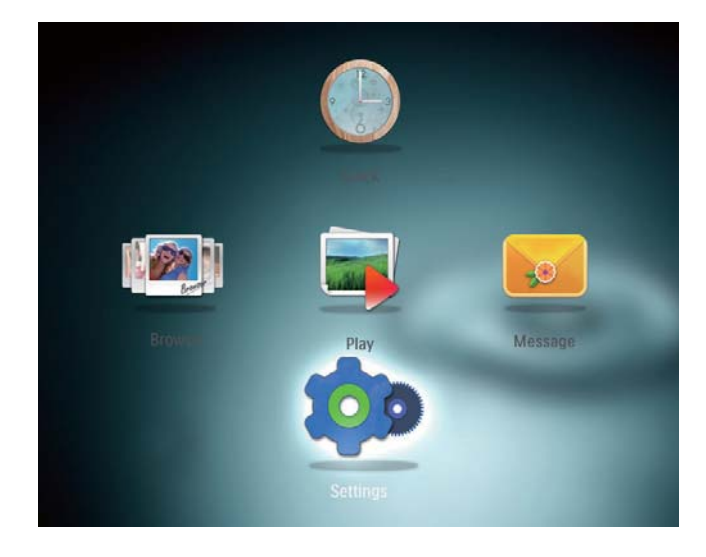

- 2 Επιλέξτε [Time and Date] και πατήστε ΟΚ.
- **3** Επιλέξτε [Select Time Format] / [Select Date Format] και πατήστε OK.
- **4** Επιλέξτε ένα φορμά και πατήστε **ΟΚ**.

| Settings               |                    | 1        |
|------------------------|--------------------|----------|
| Language<br>Brightness |                    |          |
| Time and Date          |                    |          |
| SmartPower             | Set Time           | 12 Hours |
| Hibernate              | Set Date           | 24 Hours |
| Auto-orientate         | Select Time Format |          |
| Set Beep               | Select Date Format |          |
| Slideshow              |                    |          |
| Info                   |                    |          |

# Ορισμός χρονοδιακόπτη SmartPower

Με το χρονοδιακόπτη SmartPower μπορείτε να ορίσετε την αυτόματη ενεργοποίηση/ απενεργοποίηση της ώρας στην οθόνη του PhotoFrame. Όταν η οθόνη απενεργοποιείται αυτόματα, το PhotoFrame μεταβαίνει σε λειτουργία αναμονής (αδράνεια).

#### - Σημείωση

- Βεβαιωθείτε ότι η τρέχουσα ώρα του PhotoFrame έχει ρυθμιστεί σωστά.
- Στην αρχική οθόνη, επιλέξτε [Settings] και πατήστε OK.

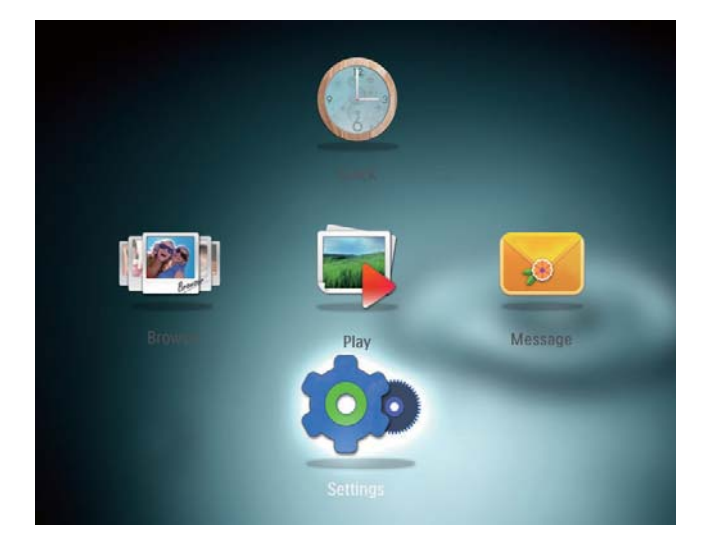

2 Επιλέξτε [SmartPower] και πατήστε ΟΚ.

3 Επιλέξτε [Set On-Time] > [Set Off-Time], και πατήστε OK.

> Για να απενεργοποιήσετε τη λειτουργία SmartPower, επιλέξτε
>  [Off] και πατήστε OK.

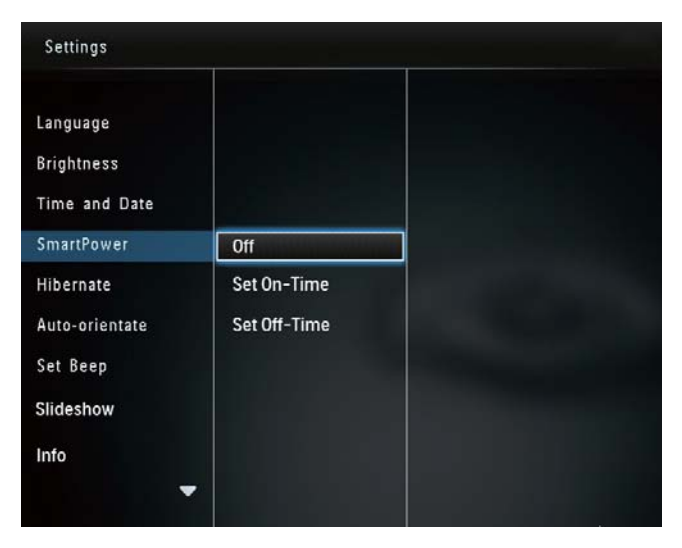

4 Μετακινήστε το χειριστήριο επάνω/ κάτω/δεξιά/αριστερά για να ορίσετε την ώρα και πατήστε OK.

| Settings                                                           |                    |         |  |
|--------------------------------------------------------------------|--------------------|---------|--|
| Language<br>Brightness<br>Time and Date<br>SmartPower<br>Hibernate | Off<br>Set On-Time | 08 : 00 |  |
| Auto-orientate<br>Set Beep<br>Slideshow<br>Info                    | Set Off-Time       |         |  |

# 🔆 Συμβουλή

 Όταν το PhotoFrame βρίσκεται σε λειτουργία αναμονής (αυτόματη διακοπή λειτουργίας), μπορείτε να πατήσετε & για να ενεργοποιήσετε το PhotoFrame.

# Αδρανοποίηση του PhotoFrame

1 Στην αρχική οθόνη, επιλέξτε [Settings] και πατήστε ΟΚ.

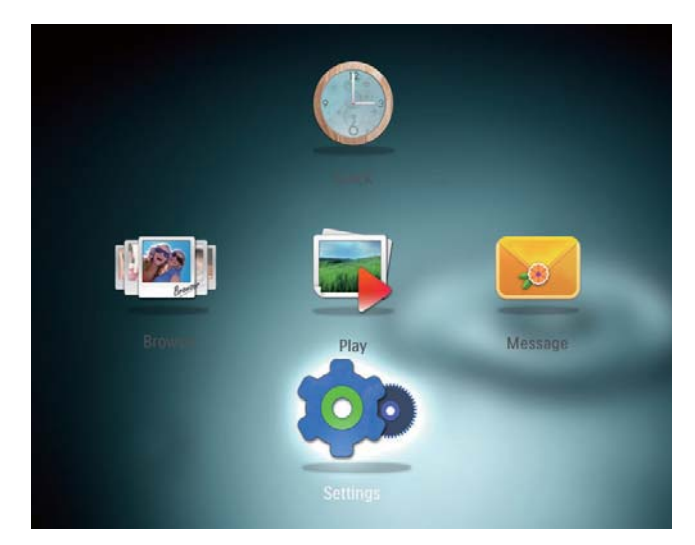

Επιλέξτε [Hibernate] και πατήστε ΟΚ.
 Ενεργοποιήστε μια επιλογή και πατήστε ΟΚ.

| Settings       |            |   |
|----------------|------------|---|
| Language       | Never      |   |
| Brightness     | 15 Minutes |   |
| Time and Date  | 20 Minutes |   |
| SmartPower     | 25 Minutes |   |
| Hibernate      | 30 Minutes |   |
| Auto-orientate | 45 Minutes |   |
| Set Beep       | 1 Hour     |   |
| Slideshow      | 2 Hours    |   |
| Info           | 3 Hours    |   |
| -              | -          | , |

- Μετά την επιλεγμένη περίοδο, το PhotoFrame αδρανοποιείται.
- Για να απενεργοποιήσετε τη λειτουργία αδρανοποίησης, επιλέξτε [Never] και πατήστε OK.

| Settings       |            |  |
|----------------|------------|--|
| Language       | Never      |  |
| Brightness     | 15 Minutes |  |
| Time and Date  | 20 Minutes |  |
| SmartPower     | 25 Minutes |  |
| Hibernate      | 30 Minutes |  |
| Auto-orientate | 45 Minutes |  |
| Set Beep       | 1 Hour     |  |
| Slideshow      | 2 Hours    |  |
| Info           | 3 Hours    |  |
|                |            |  |

 Για έξοδο του PhotoFrame από τη λειτουργία αδρανοποίησης, πατήστε <sup>(J)</sup>.

# Ρύθμιση αυτόματου προσανατολισμού

Με τη λειτουργία αυτόματου προσανατολισμού, μπορείτε να πραγματοποιείτε αναπαραγωγή φωτογραφιών στο σωστό προσανατολισμό ανάλογα με τον οριζόντιο/κάθετο προσανατολισμό του PhotoFrame.

 Στην αρχική οθόνη, επιλέξτε [Settings] και πατήστε OK.

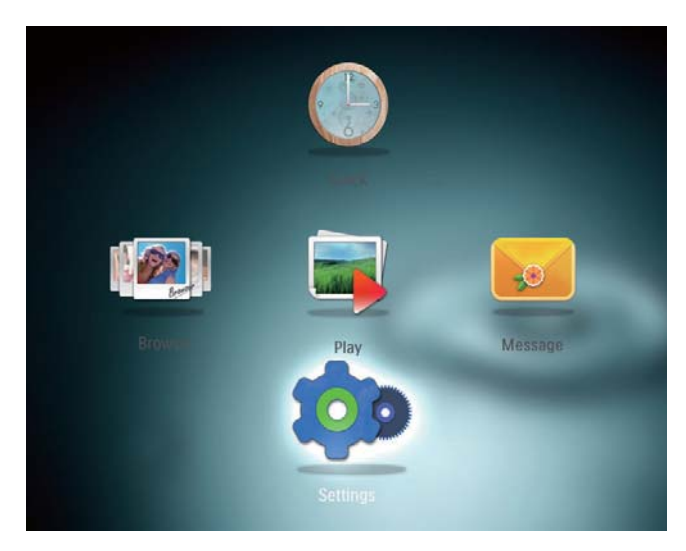

- Επιλέξτε [Auto-orientate] και πατήστε
   OK.
- **3** Επιλέξτε **[On]** και πατήστε **OK**.

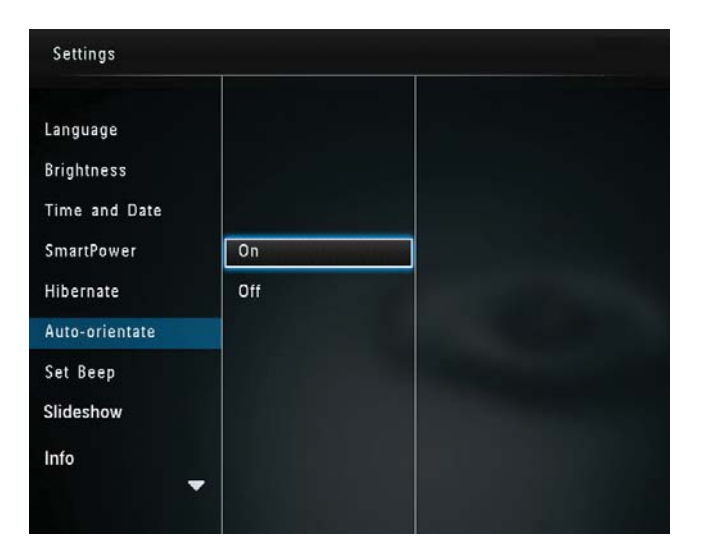

Για να απενεργοποιήσετε
 τη λειτουργία αυτόματου
 προσανατολισμού, επιλέξτε [Off]
 και πατήστε OK.

# Settings Language Brightness Time and Date SmartPower On Hibernate Off Auto-orientate Set Beep Slideshow Info

 Για να απενεργοποιήσετε τον ήχο κουμπιών, επιλέξτε [Off] και πατήστε OK.

# Ενεργοποίηση/ απενεργοποίηση ήχου κουμπιών

1 Στην αρχική οθόνη, επιλέξτε [Settings] και πατήστε ΟΚ.

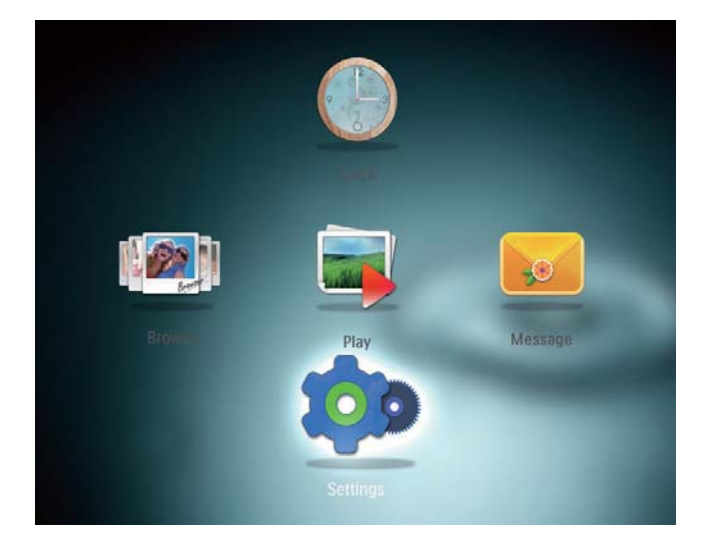

- 2 Επιλέξτε [Set Beep] και πατήστε ΟΚ.
- 3 Για να απενεργοποιήσετε τον ήχο κουμπιών, επιλέξτε [On] και πατήστε OK.

# Ρύθμιση slideshow

# Επιλογή ενδιάμεσου διαστήματος slideshow

1 Στην αρχική οθόνη, επιλέξτε [Settings] και πατήστε ΟΚ.

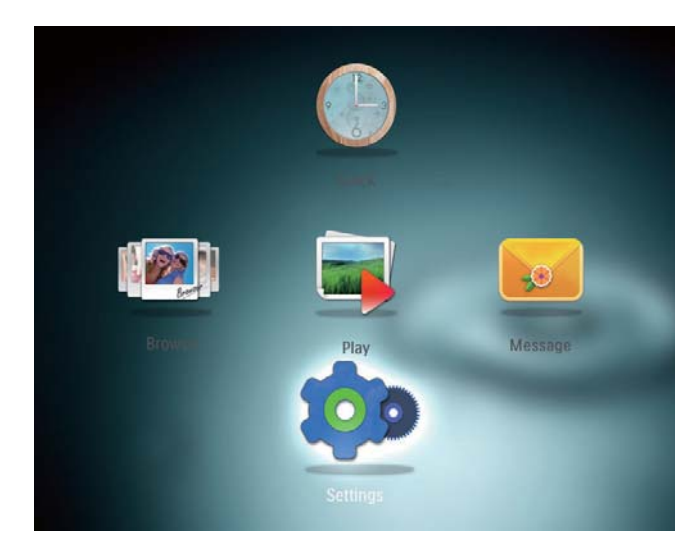

Επιλέξτε [Slideshow] και πατήστε ΟΚ.
 Επιλέξτε [Interval] και πατήστε ΟΚ.

| Settings        |                   |            |
|-----------------|-------------------|------------|
| Brightness      |                   | 5 Seconds  |
| Time and Date   |                   | 10 Seconds |
| SmartPower      |                   | 30 Seconds |
| Hibernate       | Interval          | 1 Minute   |
| Auto-orientate  | Shuffle           | 5 Minutes  |
| Set Beep        | Transition Effect | 30 Minutes |
| Slideshow       | Background Color  | 1 Hour     |
| Info            |                   | 4 Hours    |
| Default setting |                   | 12 Hours   |
|                 |                   |            |

4 Επιλέξτε ένα ενδιάμεσο διάστημα slideshow και πατήστε **OK**.

# Επιλογή σειράς στο slideshow

 Στην αρχική οθόνη, επιλέξτε [Settings] και πατήστε OK.

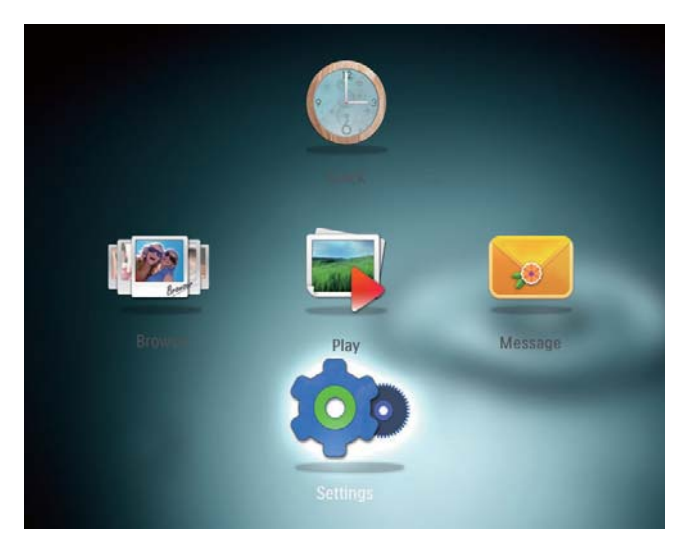

- 2 Επιλέξτε [Slideshow] και πατήστε ΟΚ.
- 3 Επιλέξτε [Shuffle] και πατήστε ΟΚ.
- 4 Για προβολή slideshow σε τυχαία σειρά, επιλέξτε [On] και πατήστε OK.
  - Για προβολή slideshow σε διαδοχική σειρά, επιλέξτε [Off] και πατήστε OK.

# Επιλογή εφέ μετάβασης

 Στην αρχική οθόνη, επιλέξτε [Settings] και πατήστε OK.

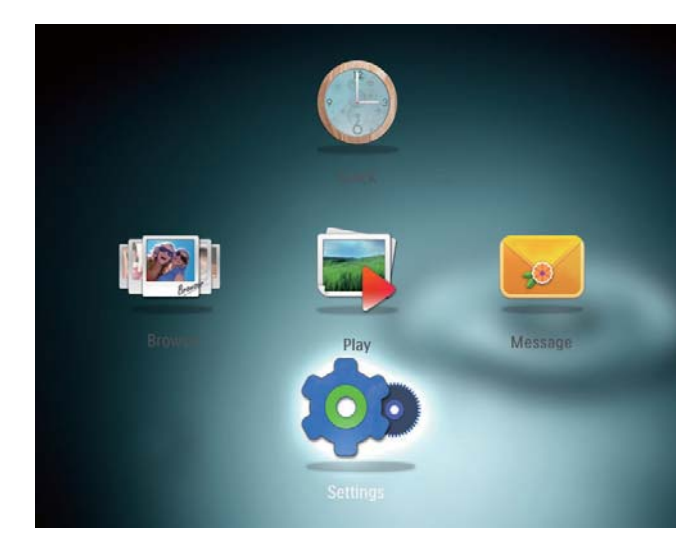

- 2 Επιλέξτε [Slideshow] και πατήστε ΟΚ.
- 3 Επιλέξτε [Transition Effect] και πατήστε OK.

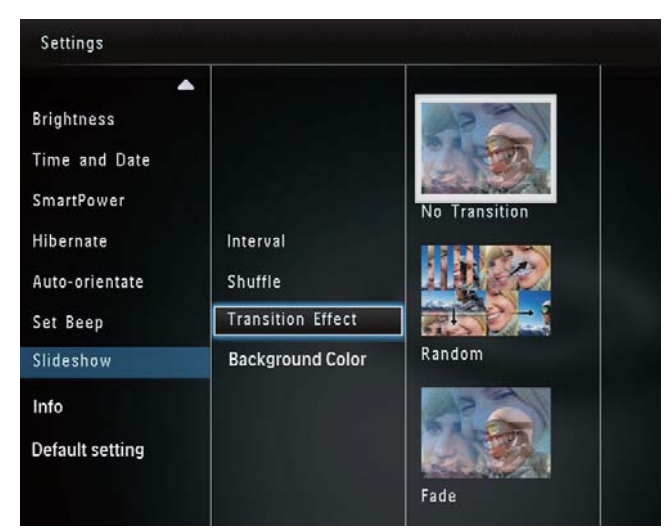

Επιλέξτε εφέ μετάβασης και πατήστε
 OK.

# Επιλογή χρώματος φόντου

Μπορείτε να επιλέξετε το χρώμα του πλαισίου φόντου για τις φωτογραφίες που είναι μικρότερες από την οθόνη του PhotoFrame.

 Στην αρχική οθόνη, επιλέξτε [Settings] και πατήστε OK.

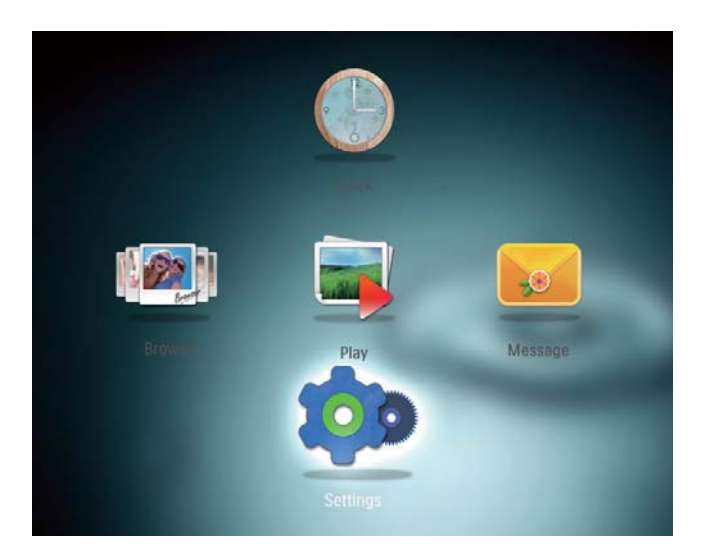

- 2 Επιλέξτε [Slideshow] και πατήστε ΟΚ.
- 3 Επιλέξτε [Background Color] και πατήστε ΟΚ.
- 4 Επιλέξτε [RadiantColor] / χρώμα φόντου/ [Auto-fit], και πατήστε ΟΚ.

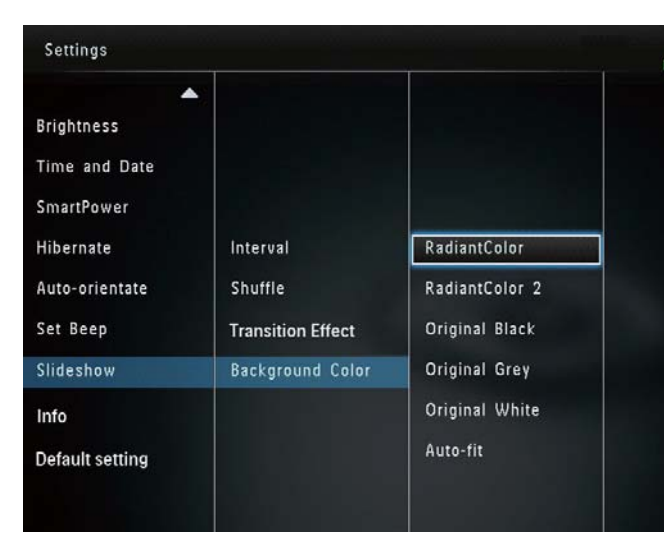

Εάν επιλέξετε [RadiantColor], το PhotoFrame θα επεκτείνει το χρώμα στα άκρα της φωτογραφίας που είναι μικρότερη από την πλήρη οθόνη για να γεμίσει την οθόνη, χωρίς όμως μαύρες γραμμές ή παραμόρφωση του λόγου διαστάσεων.

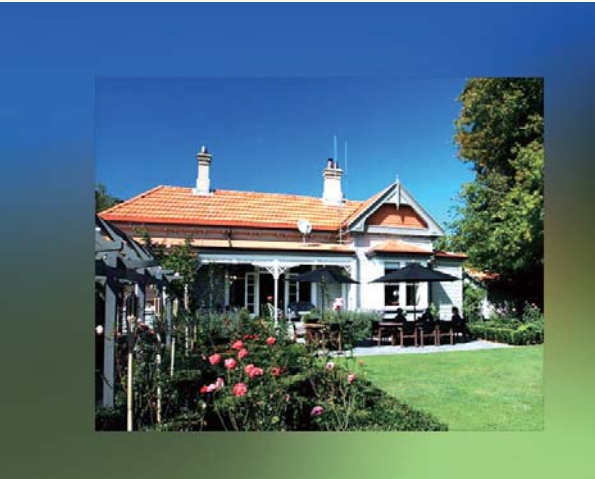

Εάν επιλέξετε χρώμα φόντου,
 το PhotoFrame θα προβάλει μια
 φωτογραφία με χρώμα φόντου.

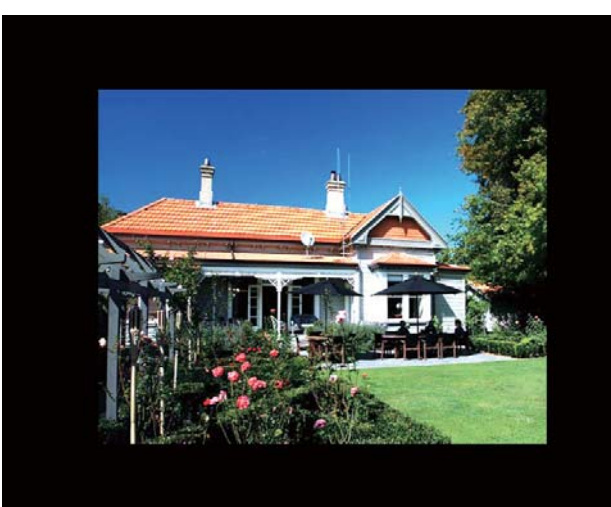

Εάν επιλέξετε [Auto-fit], το PhotoFrame θα επεκτείνει τη φωτογραφία για να γεμίσει την οθόνη. Θα παρατηρηθεί όμως παραμόρφωση της εικόνας.

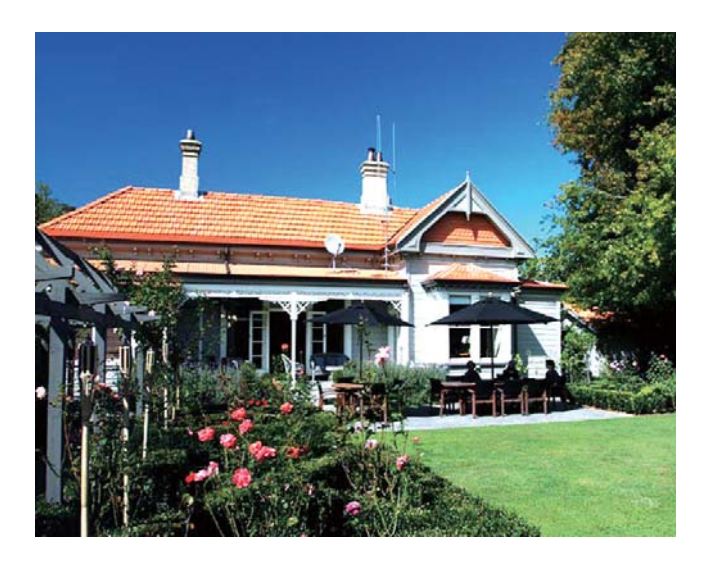

| Settings       |                            |  |
|----------------|----------------------------|--|
| Language       | PhotoFrame SPF2307/SPF2327 |  |
| Brightness     | Softwar version: 0.53      |  |
| Time and Date  | Type:                      |  |
| SmartPower     | Internal memory            |  |
| Hibernate      | 59.05MB                    |  |
| Auto-orientate | Used :                     |  |
| Set Beep       | 0.60MB                     |  |
| Slideshow      | Free space:                |  |
| Info           | 58.45MB                    |  |
|                |                            |  |

# Εμφάνιση πληροφοριών του PhotoFrame

Μπορείτε να βρείτε το όνομα μοντέλου, την έκδοση υλικολογισμικού του PhotoFrame και την κατάσταση μνήμης του PhotoFrame και τυχόν άλλων συσκευών αποθήκευσης που είναι διαθέσιμες στο PhotoFrame.

 Στην αρχική οθόνη, επιλέξτε [Settings] και πατήστε OK.

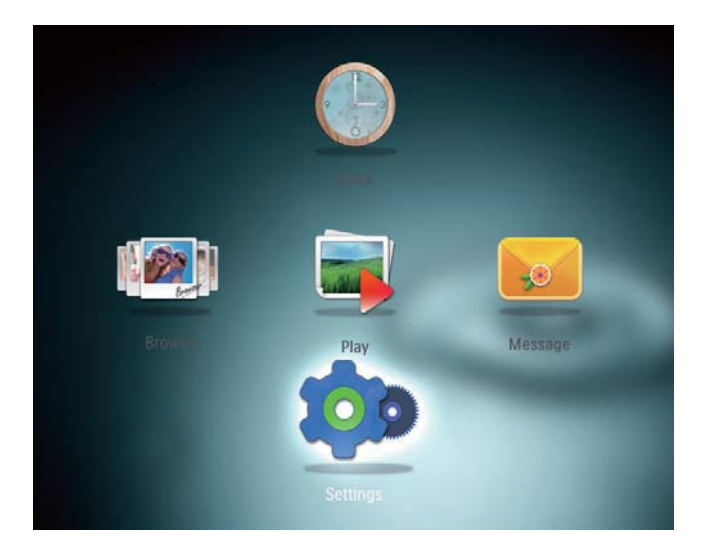

# 2 Επιλέξτε [Info].

 Οι πληροφορίες του PhotoFrame εμφανίζονται στην οθόνη.

# Επαναφορά ρυθμίσεων στις εργοστασιακές προεπιλογές

1 Στην αρχική οθόνη, επιλέξτε [Settings] και πατήστε ΟΚ.

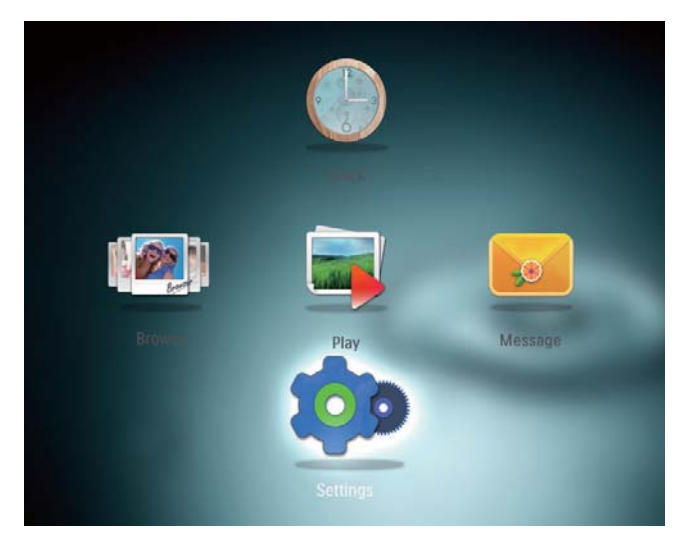

- 2 Επιλέξτε [Default Settings] και πατήστε ΟΚ.
  - Εμφανίζεται ένα μήνυμα επιβεβαίωσης.
- 3 Επιλέξτε [Yes] και πατήστε ΟΚ.
  - Όλες οι ρυθμίσεις του PhotoFrame
     επαναφέρονται στις εργοστασιακές
     προεπιλογές.
- Για ακύρωση της διαδικασίας, επιλέξτε
   [No] στο μήνυμα ειδοποίησης και πατήστε OK.

# 9 Αναβάθμιση του PhotoFrame

## Προσοχή

 Μην απενεργοποιείτε το PhotoFrame στη διάρκεια της αναβάθμισης λογισμικού.

Εάν υπάρχει ενημέρωση λογισμικού, μπορείτε να πραγματοποιήσετε λήψη του πιο πρόσφατου λογισμικού από τη διεύθυνση www.philips.com/support για να ενημερώσετε το PhotoFrame. Το προηγούμενο λογισμικό δεν είναι διαθέσιμο online.

- 1 Επισκεφτείτε τη διεύθυνση www.philips. com/support.
- 2 Αναζητήστε το PhotoFrame που διαθέτετε και μεταβείτε στην ενότητα λογισμικού.
- 3 Πραγματοποιήστε λήψη του πιο πρόσφατου λογισμικού στον αρχικό κατάλογο μιας κάρτας SD.
- 4 Εισαγάγετε την κάρτα SD στο PhotoFrame.
- 5 Ενεργοποίηση PhotoFrame
  - Εμφανίζεται ένα μήνυμα επιβεβαίωσης.
- 6 Επιλέξτε [Yes] και πατήστε ΟΚ για επιβεβαίωση.
  - Μόλις ολοκληρωθεί η αναβάθμιση,
     το PhotoFrame πραγματοποιεί
     επανεκκίνηση.

# 10 Πληροφορίες προϊόντος

## 📮 Σημείωση

 Οι πληροφορίες προϊόντος υπόκεινται σε αλλαγή χωρίς προειδοποίηση.

#### Εικόνα/Οθόνη

- Γωνία προβολής: @C/R > 10, 130° (H)/110° (V)
- Διάρκεια ζωής, έως το 50% της φωτεινότητας: 20000 ώρες
- Λόγος διαστάσεων: 4:3
- Ανάλυση οθόνης: 800 x 600
- Φωτεινότητα (τυπική): 180cd/m<sup>2</sup>
- Λόγος αντίθεσης (τυπικός): 300:1
- Υποστηριζόμενο φορμά φωτογραφιών:
   Φωτογραφίες JPEG (Μέγιστη ανάλυση: 8000 x 6000 pixel)

#### Μέσα αποθήκευσης

- Χωρητικότητα εσωτερικής μνήμης: 128 MB
- Τύποι καρτών μνήμης:
  - Secure Digital (SD)
  - Secure Digital High Capacity (SDHC)
  - Multimedia Card (MMC)
  - Memory Stick (MS)
  - Memory Stick Pro (MS Pro)

#### Συνδεσιμότητα

USB: USB 2.0 Slave

#### Διαστάσεις & Βάρος

- Διαστάσεις συσκευής χωρίς στοιχείο στήριξης (Π × Υ × Β): 194,5 × 159 × 28 χιλ.
- Διαστάσεις συσκευής με στοιχείο στήριξης (Π × Υ × Β): 194,5 × 159 × 93,5 χιλ.
- Βάρος (με στοιχείο στήριξης): 0,378 κ.

#### Εύρος θερμοκρασιών

- Λειτουργία: 0 °C 40 °C/32 °F 104 °F
- Αποθήκευση: -10 °C 60 °C/14 °F 140 °F

#### Τροφοδοσία

- Υποστηριζόμενη λειτουργία
   τροφοδοσίας: τροφοδοσία AC
- Επίπεδο αποδοτικότητας: V
- Μέση κατανάλωση (με το σύστημα ενεργοποιημένο): 4W
- Τροφοδοτικό:
  - Κατασκευαστής: Philips Consumer Lifestyle International B.V.
  - Αριθμός μοντέλου: DSA-3RNA-05
     Fxx (xx=EU, UK, AU, CN)
  - Είσοδος: AC 100-240V ~ 50-60Hz 0,3A
  - Έξοδος: DC 5V == 650mA

#### Προσαρμογέας Περιοχή

| Ευρώπη, Ρωσία και    |
|----------------------|
| Σινγκαπούρη          |
| Η.Β. και Χονγκ Κονγκ |
|                      |
| Αυστραλία και Νέα    |
| Ζηλανδία             |
| Κίνα                 |
|                      |
|                      |

#### Αξεσουάρ

- Τροφοδοτικό AC-DC
- CD-ROM με ψηφιακό εγχειρίδιο χρήσης
- Οδηγός γρήγορης έναρξης

#### Ευκολία

- Συσκευή ανάγνωσης καρτών:
   Ενσωματωμένη
- Υποστηριζόμενα φωτογραφικά φορμά:
  - Φωτογραφία JPEG (Μέγιστη ανάλυση 8000 x 8000 pixel)
  - Φωτογραφία προοδευτικού JPEG (Έως 1024 x 768 pixel)
- Τοποθέτηση που υποστηρίζεται: Αυτόματος προσανατολισμός φωτογραφιών

- Κουμπιά και στοιχεία ελέγχου:
   Χειριστήριο, κουμπί αρχικής σελίδας/ επιστροφής, κουμπί μενού, κουμπί ενεργοποίησης/λειτουργιών
- Λειτουργία αναπαραγωγής: Slideshow, προβολή μικρογραφιών, προβολή wave, προβολή άλμπουμ
- Διαχείριση άλμπουμ: Δημιουργία, αντιγραφή, μετακίνηση, διαγραφή, προσθήκη στο άλμπουμ των αγαπημένων
- Διαχείριση φωτογραφιών: Αντιγραφή, μετακίνηση, διαγραφή, περιστροφή, προσθήκη στο άλμπουμ Αγαπημένα, χρωματικός τόνος
- Ρολόι: Ρολόι, ημερολόγιο, ορισμός ώρας/ημερομηνίας
- Μήνυμα: Δημιουργία μηνύματος,
   προβολή μηνύματος
- Ρύθμιση slideshow: Εφέ μετάβασης, χρώμα φόντου, λειτουργία προβολής, ενδιάμεσο διάστημα, τυχαία αναπαραγωγή, χρωματικός τόνος
- Χρωματικός τόνος: Ασπρόμαυρο, σέπια, άλλα χρώματα
- Φόντο οθόνης: Μαύρο, λευκό, γκρι, αυτόματη προσαρμογή, RadiantColor
- Ρυθμίσεις: Γλώσσα, φωτεινότητα, ώρα/ημερομηνία, SmartPower, αδρανοποίηση, αυτόματος προσανατολισμός, ηχητική ειδοποίηση (ήχος κουμπιών), ρυθμίσεις slideshow, πληροφορίες για το PhotoFrame, επαναφορά του PhotoFrame στις προεπιλεγμένες εργοστασιακές ρυθμίσεις
- Κατάσταση συστήματος: Φιλικό όνομα,
   έκδοση λογισμικού, μέγεθος μνήμης
- Συμβατότητα Plug & Play: Windows Vista/XP/7, Mac OS X 10.4/10.5/10.6
- Κανονιστικές εγκρίσεις: BSMI, C-Tick, CCC, CE, GOST, PSB
- Πρόσθετα αξεσουάρ: συμβατότητα με κλειδαριά Kensington

Γλώσσες προβολής επί της οθόνης:
 Αγγλικά, Γαλλικά, Γερμανικά,
 Ισπανικά, Ιταλικά, Δανικά, Ολλανδικά,
 Πορτογαλικά, Ρωσικά, Απλοποιημένα
 Κινεζικά, Παραδοσιακά Κινεζικά

# 11 Συχνές ερωτήσεις

#### Η οθόνη LCD ενεργοποιείται με την αφή;

Η οθόνη LCD δεν ενεργοποιείται με την αφή. Χρησιμοποιήστε τα κουμπιά στο πίσω μέρος του PhotoFrame για τον έλεγχό του.

#### Μπορώ να χρησιμοποιήσω το PhotoFrame για να διαγράψω φωτογραφίες στην κάρτα μνήμης;

Ναι, υποστηρίζει λειτουργίες διαγραφής φωτογραφιών σε εξωτερική συσκευή, όπως κάρτα μνήμης. Βεβαιωθείτε ότι έχετε ενεργοποιήσει τη λειτουργία διαγραφής σε μια διαθέσιμη κάρτα μνήμης του PhotoFrame.

#### Γιατί το PhotoFrame δεν εμφανίζει μερικές από τις φωτογραφίες μου;

- Το PhotoFrame πραγματοποιεί αναπαραγωγή μόνο φωτογραφιών JPEG (Μέγιστη ανάλυση: 8000 x 8000 pixel) και φωτογραφιών προοδευτικού JPEG (Έως και 1024 x 768 pixel).
- Βεβαιωθείτε ότι αυτές οι φωτογραφίες
   δεν είναι κατεστραμμένες.

#### Γιατί το PhotoFrame δεν μεταβαίνει σε κατάσταση αυτόματης απενεργοποίησης αφού το ρυθμίσω;

Βεβαιωθείτε ότι έχετε ορίσει σωστά την τρέχουσα ώρα, την ώρα αυτόματης απενεργοποίησης και την ώρα αυτόματης ενεργοποίησης. Το PhotoFrame απενεργοποιεί αυτόματα την προβολή την καθορισμένη ώρα αυτόματης απενεργοποίησης. Εάν η ώρα έχει παρέλθει για τη συγκεκριμένη ημέρα, η συσκευή μεταβαίνει σε κατάσταση αυτόματης απενεργοποίησης την καθορισμένη ώρα από την επόμενη ημέρα.

#### Μπορώ να αυξήσω το μέγεθος της μνήμης για να αποθηκεύω περισσότερες εικόνες στο PhotoFrame;

Όχι. Η εσωτερική μνήμη του PhotoFrame είναι καθορισμένη και δεν μπορεί να επεκταθεί. Ωστόσο, μπορείτε να πραγματοποιείτε εναλλαγή σε διαφορετικές φωτογραφίες χρησιμοποιώντας διαφορετικές συσκευές αποθήκευσης στο PhotoFrame.

# 12 Γλωσσάρι

#### J IPEG

Μια πολύ συνηθισμένη μορφή αρχείων ψηφιακών σταθερών εικόνων. Ένα σύστημα συμπίεσης δεδομένων σταθερών εικόνων, το οποίο συνιστά η Ένωση Ειδικών Φωτογραφίας (Joint Photographic Expert Group), χαρακτηριστικό του οποίου είναι η μικρή μείωση της ποιότητας της εικόνας, παρά το μεγάλο λόγο συμπίεσης. Τα αρχεία αναγνωρίζονται χάρη στην προέκταση ονόματος αρχείου '.jpg' ή '.jpeg.'

# K

#### Kbps

Kilobits ανά δευτερόλεπτο. Σύστημα μέτρησης της ταχύτητας μεταφοράς δεδομένων, το οποίο χρησιμοποιείται συχνά με μορφές υψηλής συμπίεσης, όπως AAC, DAB, MP3 κ.λπ. Όσο περισσότερα, τόσο καλύτερη σε γενικές γραμμές η ποιότητα.

# Μ

#### Memory Stick

Memory Stick Μια κάρτα μνήμης flash για ψηφιακή αποθήκευση σε φωτογραφικές μηχανές, βιντεοκάμερες και άλλες συσκευές χειρός.

# K

#### Κλειδ. Kensington

Υποδοχή ασφαλείας Kensington (λέγεται επίσης K-Slot ή κλειδαριά Kensington). Μέρος ενός αντικλεπτικού συστήματος. Είναι μια μικρή, μεταλλικά ενισχυμένη τρυπούλα που βρίσκεται σχεδόν σε κάθε μικρό ή φορητό υπολογιστή και ηλεκτρονικό εξοπλισμό, ειδικά σε ακριβούς και/ή σχετικά ελαφριούς, όπως φορητούς υπολογιστές, οθόνες υπολογιστών, παιχνιδομηχανές, και προβολείς βίντεο. Χρησιμοποιείται για προσάρτηση μιας συσκευής κλειδαριάς με καλώδιο, ειδικά αυτές του Kensington.

#### Κάρτα ΜΜC

Κάρτα Multimedia Mια κάρτα μνήμης flash που παρέχει αποθήκευση για κινητά, PDA και άλλες συσκευές χειρός. Η κάρτα χρησιμοποιεί μνήμη flash για εφαρμογές ανάγνωσης/εγγραφής ή τσιπ ROM (ROM-MMC) για στατικές πληροφορίες, το τελευταίο χρησιμοποιείται ευρέως για την προσθήκη εφαρμογών σε PDA χειρός.

## Κάρτα SD

Ασφαλής ψηφιακή κάρτα μνήμης. Μια κάρτα μνήμης flash που παρέχει αποθήκευση για ψηφιακές φωτογραφικές μηχανές, κινητά και PDA. Οι κάρτες SD χρησιμοποιούν τον ίδιο παράγοντα μορφής 32 x 24χιλ. όπως η Κάρτα MultiMedia (MMC), αλλά είναι λίγο πιο παχιές (2.1χιλ. έναντι 1.4χιλ.), και οι συσκευές ανάγνωσης καρτών SD δέχονται και τα δύο φορμά. Είναι διαθέσιμες κάρτες χωρητικότητας έως και 4GB.

#### Μικρογραφία

Μια μικρογραφία είναι μια εκδοχή μιας εικόνας σε μικρό μέγεθος, η οποία χρησιμοποιείται για να διευκολύνει τον εντοπισμό της. Οι μικρογραφίες παίζουν τον ίδιο ρόλο για τις εικόνες όπως και το ευρετήριο του κανονικού κειμένου για τις λέξεις.

# ٨

#### Λόγος διαστάσεων

Ο λόγος διαστάσεων αναφέρεται στο λόγο μήκους προς ύψος μιας οθόνης τηλεόρασης. Ο λόγος μιας συνηθισμένης τηλεόρασης είναι 4:3, ενώ ο λόγος μιας τηλεόρασης υψηλής ανάλυσης ή ευρείας οθόνης είναι 16:9. Η λειτουργία εναλλαγής λόγου διαστάσεων σας δίνει τη δυνατότητα να απολαμβάνετε εικόνα ευρύτερης προβολής σε μια κανονική οθόνη 4:3.

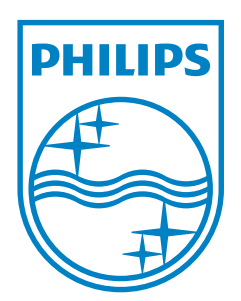

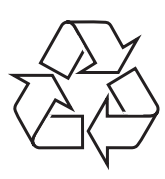

© 2011 Koninklijke Philips Electronics N.V. All rights reserved. UM\_V3.0